# Terminal Server 2012 R2

# Table des matières

| Ins | stall | ation du contrôleur de domaine                                                          | 2  |
|-----|-------|-----------------------------------------------------------------------------------------|----|
|     | 1.    | Initialisation de la machine :                                                          | 2  |
|     | 2.    | Installation de l'Active Directory via l'interface graphique                            | 3  |
|     | 3.    | Installation de l'Active Directory en ligne de commande                                 | 3  |
|     | 4.    | Vérifiez que les enregistrements de ressources SRV ont été inscrits dans le système DNS | 3  |
|     | V     | érifiez la création de la base de données et des fichiers de log                        | 3  |
| Ins | stall | ation des rôles Host et Web Access                                                      | 4  |
|     | 1.    | Création d'un groupe de serveur dans la console Gestionnaire de Serveur                 | 4  |
|     | 2.    | Ajout de la fonctionnalité Expérience Utilisateurs                                      | 7  |
|     | 3.    | Installation des rôles                                                                  | 7  |
| Aj  | out   | du service Broker manuellement sur le serveur en tant que Rôle                          | L3 |
| Со  | nfig  | uration du service Gestionnaire de licence                                              | 18 |
|     | 1.    | Installation du service Gestionnaire de Licences                                        | 18 |
|     | 2.    | Configuration du service Gestionnaire des Licences                                      | 18 |
|     | 3.    | Activation du serveur                                                                   | 24 |
|     | Mis   | e en place du SSO pour RDS                                                              | 35 |
|     | Adn   | ninistering sessions                                                                    | 37 |

# Installation du contrôleur de domaine

- 1. Initialisation de la machine :
  - Importez ou créer une machine virtuelle Windows Server 2012 R2, Pensez à affecter aux machines virtuelles l'ensemble des cœurs de processeurs présents sur la machine physique.

Pour la machine qui est Contrôleur de domaine, on peut passer en mémoire dynamique pour permettre à la machine d'utiliser entre 600 Mo et 2000 Mo de Ram en fonction des besoins. Si l'hôte est en Windows 2012 R2 on peut activer dans les services d'intégrations de la machine virtuelles « les services d'invités » pour disposer des fonctionnalités d'affichage de Session Etendue.

- 2. Une fois la machine installée, on aura systématiquement besoin d'effectuer les étapes :
  - Renommer la machine
  - Assigner l'adresse IP
  - Désactiver la sécurité renforcée Internet Explorer
  - Ajouter un équivalent du menu démarrer dans la machine (optionnel)
  - Activer le Bureau à distance et ouvrir le port 3389 sur le pare feu en TCP et UDP

Pour désactiver la sécurité renforcée sur Internet Explorer on lance le script suivant

```
$AdminKey = "HKLM:\SOFTWARE\Microsoft\Active Setup\Installed
Components\{A509B1A7-37EF-4b3f-8CFC-4F3A74704073}"
    $UserKey = "HKLM:\SOFTWARE\Microsoft\Active Setup\Installed
Components\{A509B1A8-37EF-4b3f-8CFC-4F3A74704073}"
    Set-ItemProperty -Path $AdminKey -Name "IsInstalled" -Value 0
    Set-ItemProperty -Path $UserKey -Name "IsInstalled" -Value 0
    Stop-Process -Name Explorer
    Write-Host "IE Enhanced Security Configuration (ESC) has been disabled." -
ForegroundColor Green
```

Pour les autres paramètres et pour installer les binaires d'Active Directory on lance le script suivant en changeant auparavant les variables correspondants

- au nom Netbios de la machine,
- à son adresse IP,
- à sa passerelle
- et l'adresse du serveur DNS.

\$Nomdeserveur="Srv01"
\$AdressIP="172.16.6.203"
\$Gateway="172.16.6.100"
\$AdressDNS="8.8.8.8"

Net user Admin01 Aw2 /add Net localgroup Administrateurs Admin01 /ADD

set-ExecutionPolicy -ExecutionPolicy Unrestricted -Force -Confirm:\$false
# Configuration réseau
New-NetIPAddress -IPAddress \$AdressIP -PrefixLength 16 -defaultgateway \$Gateway InterfaceAlias Ethernet
Set-DnsclientServerAddress -ServerAddresses \$AdressDNS -InterfaceAlias Ethernet
# Installation des composants Active Directory
Add-WindowsFeature AD-Domain-Services,GPMC,RSAT,RSAT-Role-Tools,RSAT-AD-Tools,RSATAD-PowerShell,RSAT-ADDS,RSAT-AD-AdminCenter
Rename-Computer -NewName \$Nomdeserveur
Set-Service NetTcpPortSharing -StartupType Automatic

Restart-Computer

PS : Durant l'installation, la machine doit avoir chargé le média d'installation de Windows 2012 R2 Server sans quoi elle ne peut retrouver les binaires d'installations.

2. Installation de l'Active Directory via l'interface graphique

Suivre la procédure donnée dans le document le document « Installation Active Directory.docx »

3. Installation de l'Active Directory en ligne de commande

Installation de l'Active Directory grâce à PowerShell

- a) Changer les variables du nom de domaine et du mot de passe de restauration des services d'annuaires dans les scripts suivant.
- b) Enregistrer votre script pour le lancer sur le serveur à promouvoir en Contrôleur de domaine.

```
$Mondomain="WinCloud2.priv"
$PwdrestaurationAD=ConvertTo-SecureString("Paris.13!") -asplaintext -force
```

```
Install-ADDSForest -DomainName $Mondomain -SafeModeAdministratorPassword
$PwdrestaurationAD -InstallDns -Confirm:$false
```

- c) Vérifier le niveau fonctionnel de la forêt à l'aide de la console Domaine et Approbation Active Directory.
- d) Vérifier le niveau fonctionnel du domaine à l'aide de la console Utilisateur et Ordinateur Active Directory.

# 4. Vérifiez que les enregistrements de ressources SRV ont été inscrits dans le système DNS

Dans l'arborescence de l'outil d'administration **DNS**, développez le nom de votre ordinateur puis la zone de recherche directe, et enfin cliquez sur **<mondomaine>.lan**.

Quel est le rôle des dossiers qui viennent d'apparaître ?

A quoi correspondent les enregistrements se trouvant dans le dossier \_tcp ?

Fermez l'outil d'administration DNS.

Vérifiez la création de la base de données et des fichiers de log Ouvrez le menu Start puis l'option Run... (DR), puis tapez :

%systemroot%\ntds et validez.

Que contient ce répertoire ? Fermez la fenêtre NTDS

# Installation des rôles Host et Web Access.

On installe le premier serveur Terminal Serveur sur une machine membre du domaine AD créé aux étapes précédentes.

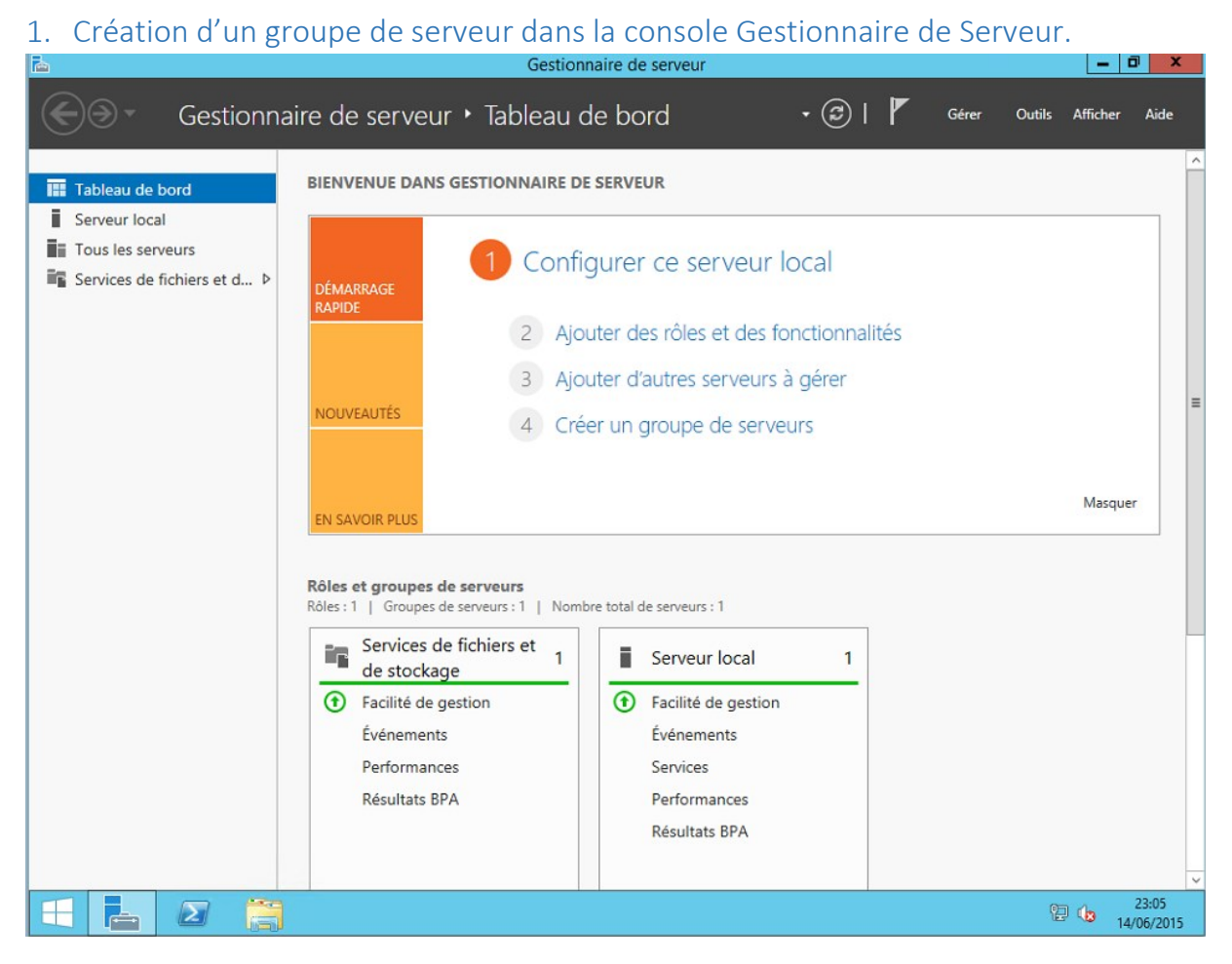

Cliquer sur Tableau de Bord, puis sur 4 Créer un groupe de Serveurs

| <b>A</b>                       | Créer un groupe de s | erveurs                        | _ 🗆 X   |
|--------------------------------|----------------------|--------------------------------|---------|
| Nom du groupe de serveurs Pool | TS                   |                                |         |
| Pool de serveurs               | Active Directory     |                                |         |
| DNS                            | Importer             | Sélectionné                    |         |
| Fichier :                      |                      | Ordinateur                     |         |
| Ordinateur                     |                      |                                |         |
|                                |                      |                                |         |
|                                |                      |                                |         |
|                                |                      |                                |         |
|                                |                      |                                |         |
|                                |                      |                                |         |
|                                |                      |                                |         |
|                                |                      |                                |         |
| 0 ordinateur(c) trouvé(c)      |                      | 0 ordinateur(c) célectionné(c) |         |
| o ordinatedr(s) trouve(s)      |                      | o ordinatedr(s) selectionne(s) |         |
| Aide                           |                      | OK                             | Annuler |

### Donner un nom au groupe de serveur ( Pool TS par exemple )

| <b>b</b>                  | C                               | Créer un groupe de s    | erveu | irs                                | - |        | x    |
|---------------------------|---------------------------------|-------------------------|-------|------------------------------------|---|--------|------|
| Nom du groupe de serveur  | rs Pool TS                      |                         |       |                                    |   |        |      |
| DNS                       |                                 | Importer                |       |                                    |   |        |      |
| Pool de serveurs          | 4                               | Active Directory        |       | Sélectionné                        |   |        |      |
| Filtre :                  |                                 | ]                       |       | Ordinateur                         |   |        |      |
|                           |                                 |                         |       | <ul> <li>RDS12.PRIV (1)</li> </ul> |   |        |      |
| Nom                       | Adresse IP                      | Système d'exploitation  |       | Servts01                           |   |        |      |
| Servts01.rds12.priv       | 192.168.6.105<br>fe80::9d1c:785 | Microsoft Version d'évi |       |                                    |   |        |      |
|                           |                                 |                         |       |                                    |   |        |      |
|                           |                                 |                         |       |                                    |   |        |      |
|                           |                                 |                         |       |                                    |   |        |      |
|                           |                                 |                         |       |                                    |   |        |      |
|                           |                                 |                         |       |                                    |   |        |      |
|                           |                                 |                         |       |                                    |   |        |      |
| <                         |                                 | >                       |       |                                    |   |        |      |
| 1 ordinateur(s) trouvé(s) |                                 | · · ·                   |       | 1 ordinateur(s) sélectionné(s)     |   |        |      |
| Aide                      |                                 |                         |       | OK                                 |   | Annule | er . |

Dans la console Gestionnaire de serveur, sélectionner le groupe de serveur que l'on vient de créer..

#### TP TS2012R2

| <b>L</b>                                                                                                    | Gestionnaire de serveur                                                                             | _ 0 ×                           |
|----------------------------------------------------------------------------------------------------|----------------------------------------------------------------------------------------------------|---------------------------------|
| Gestionna                                                                                                    | ire de serveur 🔸 Pool TS 🛛 🔹 🖉 🛛 🗗                                                                  | ,<br>Gérer Outils Afficher Aide |
| <ul> <li>Tableau de bord</li> <li>Serveur local</li> <li>Tous les serveurs</li> <li>Pool TS</li> <li>Services de fichiers et d &gt;</li> </ul> | SERVEURS<br>Tous les serveurs   0 au total<br>Filtrer  P                                            | Actualiser                      |
|                                                                                                    | ÉVÉNEMENTS<br>Tous les événements   0 au total<br>Filtrer P (E) (E) (E) (E) (E) (E) (E) (E) (E) (E) | TÀCHES V                        |

On clique sur Modifier le Groupe de Serveurs. On arrive sur l'écran suivant...

Rechercher dans l'AD les autres serveurs, dont le contrôleur de domaine et ajouter le dans le groupe.

| <b>a</b>                                                                                                    | Créer un groupe de s                                                                                                    | serveurs                                 | _ 🗆 X      |
|----------------------------------------------------------------------------------------------------|----------------------------------------------------------------------------------------------------|------------------------------------------|------------|
| Nom du groupe de serveurs Pool                                                                                                    | TS                                                                                                    |                                          |            |
| DNS                                                                                                    | Importer                                                                                                    |                                          |            |
| Pool de serveurs                                                                                                    | Active Directory                                                                                                    | Sélectionné                              |            |
| Emplacement :       Image: rds1         Système d'exploitation :       Tous         Nom (CN) :       Nom out         Nom       Système d'exploitation         Srv01       Version d'évalut         Servts01       Version d'évalut | 2 Carlos Construction<br>Carlos Construction<br>Carlos | Ordinateur  RDS12.PRIV (2 Servts01 Srv01 | 2)         |
| < III<br>2 ordinateur(s) trouvé(s)                                                                                                    | >                                                                                                    | 2 ordinateur(s) sélectio                 | onné(s)    |
| Aide                                                                                                    |                                                                                                    |                                          | OK Annuler |

## 2. Ajout de la fonctionnalité Expérience Utilisateurs

Lors de l'installation du service Bureau à distance on peut éventuellement ajouter la fonctionnalité expérience utilisateur afin de permettre la lecture des vidéos au travers d'une session Terminal Server. Cette fonctionnalité amène le serveur à disposer des modules présents sur les clients et donc nécessaires pour certaines applications...( cf cours )

## 3. Installation des rôles...

| b |                                                                                                    | Assistant Ajout de rôles et de fonctionnalités                                                                                                    | - |        | x |  |
|---|----------------------------------------------------------------------------------------------------|----------------------------------------------------------------------------------------------------|---|--------|---|--|
| ( | Sélectionner le type d'installation                                                                                                    |                                                                                                    |   |        |   |  |
|   | Avant de commencer       Sélectionnez le type d'installation. Vous pouvez installer des rôles et des fonctionnalités ordinateur physique ou virtuel en fonctionnement, ou sur un disque dur virtuel hors com         Type d'installation       Installation basée sur un rôle ou une fonctionnalité         Configurez un serveur unique en ajoutant des rôles, des services de rôle et des fonction         Installation des services Bureau à distance |                                                                                                    |   |        |   |  |
|   | Services de role<br>Service Broker pour les c<br>Accès Bureau à distance<br>Hôte de virtualisation des<br>Confirmation<br>Terminé                                                                                                    | <ul> <li>Installation des services Bureau à distance<br/>Installez les services de rôle nécessaires à l'infrastructure VDI (Virtual Desktop Infrastruc<br/>déployer des bureaux basés sur des ordinateurs virtuels ou sur des sessions.</li> <li>à distance</li> <li>alisation des</li> </ul> |   |        |   |  |
|   |                                                                                                    |                                                                                                    |   |        |   |  |
|   | 1                                                                                                    | < Précédent Suivant > Déployer                                                                                                    | A | nnulei | r |  |

| Ē.                                                                                                    | Assistant Ajout de rôles et de fonctionnalités                                                                                                    | _ 🗆 X                                                                                        |
|----------------------------------------------------------------------------------------------------|----------------------------------------------------------------------------------------------------|----------------------------------------------------------------------------------------------|
| Sélectionner le ty                                                                                                    | pe de déploiement SERVEUR                                                                                                    | L DE DESTINATION<br>erveur sélectionné                                                       |
| Avant de commencer<br>Type d'installation<br>Type de déploiement<br>Scénario de déploiement<br>Services de rôle<br>Service Broker pour les c<br>Accès Bureau à distance<br>Hôte de virtualisation des<br>Confirmation<br>Terminé | Un déploiement des services Bureau à distance existe déjà dans le pool de serveurs. Sé<br>service Broker pour les communications Bureau à distance sur lequel créer le déploieme<br>Bureau à distance.<br>Service Broker pour les connexions Bureau à distance<br>Srv01.rds12.priv<br>Les services Bureau à distance peuvent être configurés sur un ou plusieurs serveurs.<br>© Déploiement standard<br>Un déploiement standard vous permet de déployer les services Bureau à distance su<br>serveurs.<br>© Démarrage rapide<br>Un démarrage rapide vous permet de déployer des services Bureau à distance sur un<br>crée une collection et publie des programmes RemoteApp. | ectionnez un<br>ent des services                                                             |
|                                                                                                    | < Précédent Suivant > Déployer                                                                                                    | Annuler                                                                                      |
|                                                                                                    | Assistant Aiout de rôles et de fonctionnalités                                                                                                    | - 🗆 X                                                                                        |
| Sélectionner le sc                                                                                                    | énario de déploiement déploiement déploiement déploiement déploiement déploiement star                                                                                                    | DE DESTINATION<br>ndard sélectionné                                                          |
| Avant de commencer<br>Type d'installation<br>Type de déploiement<br>Scénario de déploiement<br>Services de rôle<br>Service Broker pour les c<br>Accès Bureau à distance<br>Serveur hôte de session B<br>Confirmation<br>Terminé  | Les services Bureau à distance peuvent être configurés pour permettre aux utilisateurs d<br>des bureaux virtuels, à des programmes RemoteApp et à des bureaux basés sur une sess<br>O Déploiement de bureaux basés sur un ordinateur virtuel<br>Le déploiement de bureaux basés sur un ordinateur virtuel permet aux utilisateurs de<br>des collections de bureaux virtuels incluant des programmes RemoteApp et des bure<br>publiés.<br>O Déploiement de bureaux basés sur une session<br>Le déploiement de bureaux basés sur une session permet aux utilisateurs de se conne<br>collections de sessions incluant des programmes RemoteApp et des bureaux basés sur         | e se connecter à<br>ion.<br>se connecter à<br>aux virtuels<br>ecter à des<br>ur une session. |
|                                                                                                    | < Précédent Suivant > Déployer                                                                                                    | Annuler                                                                                      |

8

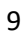

| <b>b</b>                                                                                                    | Assistant Ajout de rôles et de fonctionnalités                                                                                                    | x      |
|----------------------------------------------------------------------------------------------------|----------------------------------------------------------------------------------------------------|--------|
| Passer les services                                                                                                    | S de rôles en revue SERVEUR DE DESTINATION<br>Déploiement standard sélectionne                                                                                                    | N<br>é |
| Avant de commencer<br>Type d'installation<br>Type de déploiement<br>Scénario de déploiement<br>Services de rôle<br>Service Broker pour les c<br>Accès Bureau à distance<br>Serveur hôte de session B<br>Confirmation<br>Terminé | <ul> <li>Les services de rôle des services Bureau à distance suivants seront installés et configurés pour ce déploiement.</li> <li>Service Broker pour les connexions Bureau à distance</li> <li>Les service Broker pour les connexions Bureau à distance connecte ou reconnecte un périphérique client aux programmes RemoteApp, aux bureaux basés sur une session et aux bureaux virtuels.</li> <li>Accès Bureau à distance par le Web</li> <li>Accès Bureau à distance par le Web permet aux utilisateurs de se connecter aux ressources fournies par des collections de sessions et des collections de bureaux virtuels en utilisant le menu Démarrer ou un navigateur Web.</li> <li>Hôte de session Bureau à distance permet à un serveur d'héberger des programmes RemoteApp ou des bureaux basés sur une session.</li> </ul>                                                                                                    |        |
|                                                                                                    |                                                                                                    |        |
|                                                                                                    | < Précédent Suivant > Déployer Annuler                                                                                                    |        |
|                                                                                                    | Assistant Aiout de rôles et de fonctionnalités                                                                                                    | x      |
| Spécifier le serve                                                                                                    | serveur de destination<br>ur du service Broker pour les connexi déploiement standard sélectionné                                                                                                    | ۹<br>غ |
| Avant de commencer<br>Type d'installation<br>Type de déploiement                                                                                                    | Le serveur du service Broker pour les connexions Bureau à distance existe déjà. Cliquez sur Suivant pou<br>poursuivre.                                                                                                    | ur     |
| Scénario de déploiement                                                                                                    | Pool de serveurs Sélectionné Ordinateur                                                                                                    | 7      |
| Services de role<br>Service Broker pour les c<br>Accès Bureau à distance<br>Serveur hôte de session B<br>Confirmation<br>Terminé                                                                                                | Filtre :     Nom     Adresse IP   Système c     Srv01.rds12.priv     192.168.6.103     Servts01.rds12.priv     192.168.6.105     Image: Comparison of the standard diagonal diagonal |        |
|                                                                                                    |                                                                                                    |        |
|                                                                                                    | < Précédent Suivant > Déployer Annuler                                                                                                    |        |

On décoche la case pour pouvoir sélectionner un serveur distinct pour le Broker et l'accès Web...

| <b>b</b>                                                                                                    | Assistant Ajout de rôles et de fonctionnalités                                                                                                    |
|----------------------------------------------------------------------------------------------------|----------------------------------------------------------------------------------------------------|
| Spécifier un serve                                                                                                    | SERVEUR DE DESTINATION<br>Sélectionnez un serveur dans le pool de serveurs qù installer le service de rôle Accès Web des services                                                                 |
| Type d'installation<br>Type de déploiement<br>Scénario de déploiement<br>Services de rôle                                                                                                    | Bureau à distance. Installer le service de rôle de l'accès Web des services Bureau à distance sur le serveur du service Broker pour les connexions Bureau à distance Pool de serveurs Sélectionné |
| Service Broker pour les c<br>Accès Bureau à distance<br>Serveur hôte de session B<br>Confirmation<br>Terminé                                                                                                    | Filtre :         Ordinateur           Nom         Adresse IP         Système d           Srv01.rds12.priv         192.168.6.103           Servts01.rds12.priv         192.168.6.105               |
|                                                                                                    |                                                                                                    |
|                                                                                                    | 2 Ordinateur(s) rouve(s)           < Précédent                                                                                                    |
|                                                                                                    |                                                                                                    |
| la la la la la la la la la la la la la l                                                                                                    | Assistant Ajout de rôles et de fonctionnalités                                                                                                    |
| Spécifier les serve                                                                                                    | Assistant Ajout de rôles et de fonctionnalités                                                                                                    |
| Avant de commencer<br>Type d'installation<br>Type de déploiement                                                                                                    | Assistant Ajout de rôles et de fonctionnalités                                                                                                    |
| Avant de commencer<br>Type d'installation<br>Type de déploiement<br>Scénario de déploiement<br>Services de rôle                                                                                                    | Assistant Ajout de rôles et de fonctionnalités                                                                                                    |
| Avant de commencer<br>Type d'installation<br>Type de déploiement<br>Scénario de déploiement<br>Services de rôle<br>Service Broker pour les c<br>Accès Bureau à distance                                                                               | Assistant Ajout de rôles et de fonctionnalités                                                                                                    |
| Spécifier les serve Avant de commencer Type d'installation Type de déploiement Scénario de déploiement Services de rôle Service Broker pour les c Accès Bureau à distance Hôte de session Bureau à Confirmation Terminé                               | Assistant Ajout de rôles et de fonctionnalités                                                                                                    |
| Spécifier les serve<br>Avant de commencer<br>Type d'installation<br>Type de déploiement<br>Scénario de déploiement<br>Services de rôle<br>Service Broker pour les c<br>Accès Bureau à distance<br>Hôte de session Bureau à<br>Confirmation<br>Terminé | Assistant Ajout de rôles et de fonctionnalités                                                                                                    |

| Ē.                                                                                                    | Assistant Ajout de rôles et de fonctionnalités                                                                                                    | . 🗆 🗙                    |
|----------------------------------------------------------------------------------------------------|----------------------------------------------------------------------------------------------------|--------------------------|
| Confirmer les séle<br>Avant de commencer<br>Type d'installation<br>Type de déploiement<br>Scénario de déploiement<br>Services de rôle<br>Service Broker pour les c<br>Accès Bureau à distance<br>Hôte de session Bureau à<br>Confirmation<br>Terminé | SERVEUR DE Di         Déploiement standard         Pour terminer l'installation, vous devez redémarrer les serveurs hôtes de session Bureau à distois l'installation terminée sur les ordinateurs distants, l'ordinateur local sera redémarré.         Service Broker pour les connexions Bureau à distance (1 serveur sélectionné)         Srv01.rds12.priv         Accès Bureau à distance par le Web (1 serveur sélectionné)         Servts01.rds12.priv         Serveur hôte de session Bureau à distance (1 serveur sélectionné)         M         Il se peut que les serveurs suivants redémarrent après l'installation du service de rôl         Servts01.rds12.priv | e.                       |
|                                                                                                    | Redémarrer automatiquement le serveur de destination si nécessaire     Précédent Suivant > Déployer      Assistant Ajout de rôles et de fonctionnalités                                                                                                    | Annuler X                |
| Afficher la progres<br>Avant de commencer<br>Type d'installation<br>Type de déploiement<br>Scénario de déploiement<br>Services de rôle<br>Service Broker pour les c                                                                                  | SERVEUR DE DE<br>Déploiement standard :<br>Les services de rôles des Services Bureau à distance sélectionnés sont en cours d'installation.<br>Service de rôle Service Broker pour les connexions Bureau à distance<br>Srv01.rds12.priv En attente<br>Service de rôle Accès Web aux services Bureau à distance                                                                                                    | STINATION<br>sélectionné |
| Accès Bureau à distance<br>Hôte de session Bureau à<br>Confirmation<br>Terminé                                                                                                    | Servts01.rds12.priv En attente Servts01.rds12.priv En attente Servts01.rds12.priv En attente                                                                                                    |                          |
|                                                                                                    | < Précédent Suivant > Déployer                                                                                                    | Annuler                  |

Post- redémarrage l'intallation se termine...

| -                   |                                                   |                                         |                                                     |                                                  |
|---------------------|---------------------------------------------------|-----------------------------------------|-----------------------------------------------------|--------------------------------------------------|
| <b>a</b>            | Assistant Ajout de                                | rôles et de fonctionnalités             |                                                     | _ 🗆 X                                            |
| Afficher la progres | SSION                                             | vices Bureau à distance sélectionnés so | SERVEUF<br>Déploiement st<br>ont en cours d'install | R DE DESTINATION<br>andard sélectionné<br>ation. |
| lernine             | Serveur                                           | État d'avancement                       | État                                                |                                                  |
|                     | Camira da sila Carrier Des                        | the new las consulars Durant à d        | internet                                            |                                                  |
|                     | Service de roie Service Bro                       | oker pour les connexions Bureau a d     | istance                                             |                                                  |
|                     | Srv01.rds12.priv                                  |                                         | Réussi                                              |                                                  |
|                     | Service de rôle Accès Web                         | aux services Bureau à distance          |                                                     |                                                  |
|                     | Servts01.rds12.priv                               |                                         | Réussi                                              |                                                  |
|                     | Service de rôle Serveur hô<br>Servts01.rds12.priv | te de session Bureau à distance         | Réussi                                              |                                                  |
|                     |                                                   | < Précédent Suivant >                   | Fermer                                              | Annuler                                          |

# Ajout du service Broker manuellement sur le serveur en tant que Rôle

1. Lancer la Console Gestionnaire de Serveur, puis via le menu Gérer, sélectionner le menu Ajouter des rôles et fonctionnalités.

| à            |                            | Gestionnaire de serveur                                                                                                    | _ 0 ×                                |
|--------------|----------------------------|----------------------------------------------------------------------------------------------------|--------------------------------------|
| $\mathbf{E}$ | Service:                   | s Bureau à distance • Serveurs • 🗇   🍢 Gérer Out<br>Ajouter des rôles et f                                                                                                    | ils Afficher Aide<br>fonctionnalités |
| ī            | Vue d'ensemble<br>Serveurs | Supprimer des rôles<br>Tous les serveurs   1 au total<br>Filtrer P (B)                                                                                                    | et fonctionnalités                   |
|              |                            | Propriétés du Gestion           Nom du serveur         Adresse IPv4         Facilité de gestion         Dernière mise à jour         Activation           SRV01         192.168.6.103         En ligne - Compteurs de performances non démarré         14/06/2015 21:27:07         00252-10 | nnaire de serveur<br>n de Windows    |
|              |                            |                                                                                                    |                                      |
|              |                            | K     III       ÉVÉNEMENTS     Tous les événements   0 au total                                                                                                    | →<br>TÂCHES ▼                        |
|              |                            | Filtrer     P     IE     IE       Nom du serveur     ID     Gravité     Source   Journal       Date et heure                                                                                                    |                                      |
|              |                            | 🔒 🤝 🔤                                                                                                    | 21:38<br>14/06/2015                  |

2. L'on arrive alors sur l'assistant, on clique sur le bouton suivant :

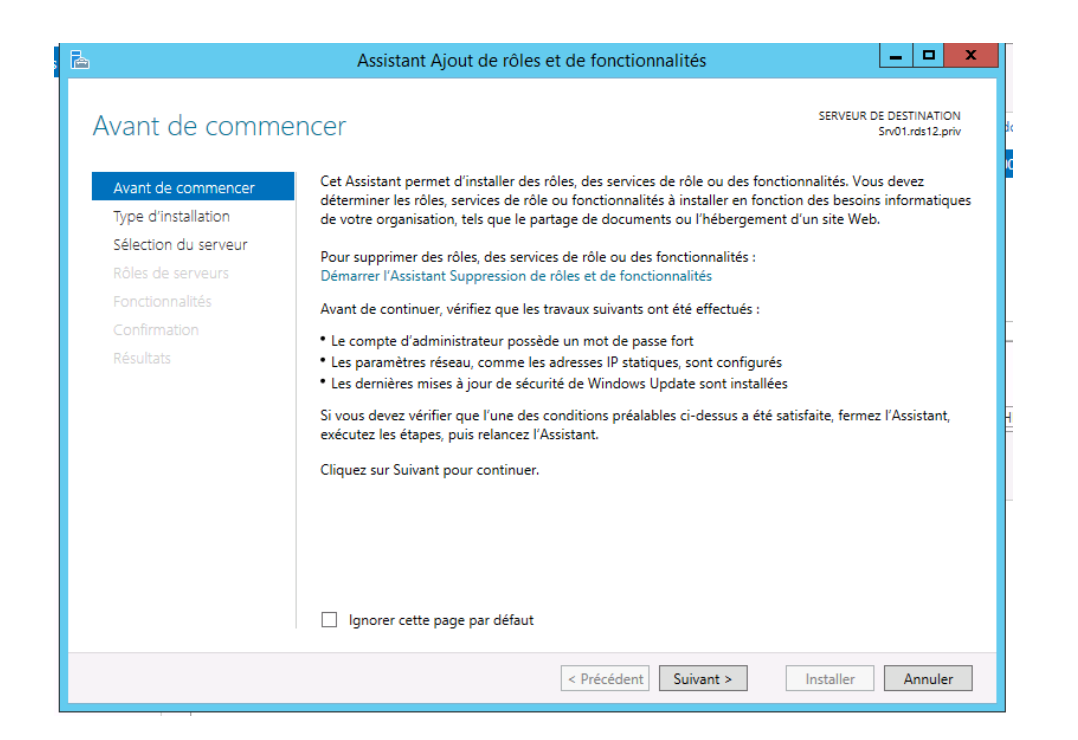

3. A ce stade on ne peut pas installer uniquement le rôle Broker via l'installation des services Bureau à distance, on ajoute donc un rôle.

|                      | Assistant Ajout de rôles et de fonctionnalités                                                                                                    |                           |
|----------------------|----------------------------------------------------------------------------------------------------|---------------------------|
|                      |                                                                                                    | SERVEUR DE DESTINATION    |
| selectionner le t    | ype d'installation                                                                                                    | Srv01.rds12.priv          |
| Avant de commencer   | Sélectionnez le type d'installation. Vous pouvez installer des rôles et des foi                                                                             | nctionnalités sur un      |
| Type d'installation  | ordinateur physique ou virtuei en fonctionnement, ou sur un disque dur vir                                                                                  | tuel nors connexion.      |
| Sélection du serveur | Installation basée sur un rôle ou une fonctionnalité                                                                                                    |                           |
|                      | Configurez un serveur unique en ajoutant des roles, des services de role                                                                                    | et des fonctionnalites.   |
|                      | Installation des services Bureau à distance                                                                                                    |                           |
|                      | Installez les services de rôle nécessaires à l'infrastructure VDI (Virtual Des<br>déployer des bureaux basés sur des ordinateurs virtuels ou sur des sessir | ktop Infrastructure) pour |
|                      |                                                                                                    |                           |
|                      |                                                                                                    |                           |
|                      |                                                                                                    |                           |
|                      |                                                                                                    |                           |
|                      |                                                                                                    |                           |
|                      |                                                                                                    |                           |
|                      |                                                                                                    |                           |
|                      |                                                                                                    |                           |
|                      |                                                                                                    |                           |
|                      |                                                                                                    |                           |
|                      |                                                                                                    |                           |
|                      |                                                                                                    |                           |
|                      | < Précédent Suivant >                                                                                                    | Installer Annuler         |
|                      |                                                                                                    |                           |

4. On sélectionne le serveur local pour la destination du nouveau rôle...

| <b>a</b>             | Assistant Ajout de rôles et de fonctionnalités                                                                                                    |
|----------------------|----------------------------------------------------------------------------------------------------|
| Sélectionner le se   | erveur de destination serveur de destination serveur de destination                                                                                                    |
| Avant de commencer   | Sélectionnez le serveur ou le disque dur virtuel sur lequel installer des rôles et des fonctionnalités.                                                                                                    |
| Type d'installation  | Sélectionner un serveur du pool de serveurs                                                                                                    |
| Sélection du serveur | ○ Sélectionner un disque dur virtuel                                                                                                    |
| Rôles de serveurs    | Pool de serveurs                                                                                                    |
| Fonctionnalités      |                                                                                                    |
| Confirmation         | Filtre :                                                                                                    |
| Résultats            | Nom Adresse IP Système d'exploitation                                                                                                    |
|                      | Srv01.rds12.priv 192.168.6.103 Microsoft Version d'évaluation de Windows Server 2012                                                                                                    |
|                      |                                                                                                    |
|                      |                                                                                                    |
|                      | III     III     III     III     III                                                                                                    |
|                      | Cette page présente les serveurs qui exécutent Windows Server 2012 et qui ont été ajoutés à l'aide de la<br>commande Ajouter des serveurs dans le Gestionnaire de serveur. Les serveurs hors ligne et les serveurs<br>nouvellement ajoutés dont la collection de données est toujours incomplète ne sont pas répertoriés. |
|                      | < Précédent Suivant > Installer Annuler                                                                                                    |

5. On sélectionne le rôle "Services de Bureau à distance"

|                                                                                                    | Assistant Ajout de rôles et de fonctionnalités                                                                                                    | _ 🗆 X                                                                                                    |
|----------------------------------------------------------------------------------------------------|----------------------------------------------------------------------------------------------------|----------------------------------------------------------------------------------------------------|
| Sélectionner des                                                                                                    | rôles de serveurs                                                                                                    | SERVEUR DE DESTINATION<br>Servts01.rds12.priv                                                                                                    |
| Avant de commencer                                                                                                    | Sélectionnez un ou plusieurs rôles à installer sur le serveur sélect                                                                                                    | tionné.                                                                                                    |
| Type d'installation                                                                                                    | Rôles                                                                                                    | Description                                                                                                    |
| Sélection du serveur<br>Rôles de serveurs<br>Fonctionnalités<br>Services Bureau à distance<br>Services de rôle<br>Confirmation<br>Résultats | Accès à distance Expérience Windows Server Essentials Hyper-V Serveur d'applications Serveur de télécopie Serveur DHCP Serveur DNS Serveur Web (IIS) Services AD DS Services AD FS (Active Directory Federation Service Services AD LDS (Active Directory Lightweight Dire Services AD RMS (Active Directory Rights Manage Services d'activation en volume Services d'activation en volume Services d'activation en volume           | Les services Bureau à distance<br>permettent aux utilisateurs<br>d'accéder aux bureaux virtuels, aux<br>bureaux basés sur une session et aux<br>programmes RemoteApp. Utilisez<br>l'installation des services Bureau à<br>distance pour configurer un<br>déploiement de bureaux basés sur<br>un ordinateur virtuel ou sur une<br>session.                                                     |
|                                                                                                    | < <u>P</u> récédent Sui <u>v</u> ant                                                                                                    | > Installer Annuler                                                                                                    |
| 6 On n'aioute aucu                                                                                                    | ne fonctionnalité                                                                                                    |                                                                                                    |
| Ta                                                                                                    | Assistant Ajout de rôles et de fonctionnalités                                                                                                    | _ 🗆 🗙                                                                                                    |
| Sélectionner des                                                                                                    | fonctionnalités                                                                                                    | SERVEUR DE DESTINATION<br>Servts01.rds12.priv                                                                                                    |
| Avant de commencer                                                                                                    | Sélectionnez une ou plusieurs fonctionnalités à installer sur le se                                                                                                    | rveur sélectionné.                                                                                                    |
| Type d'installation                                                                                                    | Fonctionnalités                                                                                                    | Description                                                                                                    |
| Sélection du serveur<br>Rôles de serveurs                                                                                                   | Assistance à distance                                                                                                    | Grâce à l'assistance à distance, vous                                                                                                    |
| Services Bureau à distance<br>Services de rôle<br>Confirmation<br>Résultats                                                                 | Base de données interne Windows         BranchCache         Chiffrement de lecteur BitLocker         Client d'impression Internet         Client pour NFS         Client Telnet         Client TFTP         Clustering avec basculement         Compression différentielle à distance         Data Center Bridging         Déverrouillage réseau BitLocker         DirectPlay         Équilibrage de la charge réseau            III | technique) pouvez aider les<br>utilisateurs à résoudre leurs<br>problèmes ou à répondre à leurs<br>questions en rapport avec leur PC.<br>Vous pouvez afficher et prendre le<br>contrôle du Bureau des utilisateurs<br>pour dépanner et résoudre les<br>problèmes. Les utilisateurs ont<br>également la possibilité de solliciter<br>l'aide de leurs amis ou de leurs<br>collègues de travail. |

## 7. On arrive alors sur la configuration des Services de Bureau à distance

| <b>a</b>                                                                                                    | Assistant Ajout de rôles et de fonctionnalités                                                                                                    | × |
|----------------------------------------------------------------------------------------------------|----------------------------------------------------------------------------------------------------|---|
| Services Bureau à                                                                                                    | a distance Serveur de destination<br>Serves01.rds12.priv                                                                                                    |   |
| Avant de commencer<br>Type d'Installation<br>Sélection du serveur<br>Rôles de serveurs<br>Fonctionnalités<br>Services Bureau à distance<br>Services de rôle<br>Confirmation<br>Résultats | Les services Bureau à distance intègrent des technologies qui permettent aux utilisateurs de se<br>connecter à des bureaux virtuels, à des programmes RemoteApp et à des Bureaux basés sur des<br>sessions. Grâce aux services Bureau à distance, les utilisateurs peuvent accéder à des connexions à<br>distance à partir d'un réseau d'entreprise ou d'Internet. |   |
|                                                                                                    | < Précédent Suivant > Installer Annuler                                                                                                    | ] |

On coche le rôle "Services Broker pour les connexions Bureau à distance."

| Ъ                          | Assistant Ajout de rôles et de fonctionnalités                                                     | _ <b>_</b> X                                                             |  |
|----------------------------|----------------------------------------------------------------------------------------------------|--------------------------------------------------------------------------|--|
| Sélectionner des s         | services de rôle                                                                                   | SERVEUR DE DESTINATION<br>Servts01.rds12.priv                            |  |
| Avant de commencer         | Sélectionner les services de rôle à installer pour Services Bureau                                 | à distance                                                               |  |
| Type d'installation        | Services de rôle                                                                                   | Description                                                              |  |
| Sélection du serveur       | Accès Bureau à distance par le Web                                                                 | L'accès Web des services Bureau à                                        |  |
| Rôles de serveurs          | Gestionnaire de licences des services Bureau à distan                                              | distance permet aux utilisateurs<br>d'accéder aux connexions aux         |  |
| Fonctionnalités            | Hôte de session Bureau à distance                                                                  | programmes RemoteApp et aux                                              |  |
| Services Bureau à distance | Hôte de virtualisation des services Bureau à distance                                              | biais du menu Démarrer ou via un                                         |  |
| Services de role           | Passerelle des services Bureau a distance     Service Broker pour les connexions Bureau à distance | navigateur web. Les connexions aux<br>programmes RemoteApp et aux        |  |
| Récultate                  |                                                                                                    | services Bureau à distance offrent                                       |  |
| Resolution                 |                                                                                                    | personnalisée des programmes                                             |  |
|                            |                                                                                                    | RemoteApp, des bureaux basés sur<br>une session et des bureaux virtuels. |  |
|                            |                                                                                                    |                                                                          |  |
|                            |                                                                                                    |                                                                          |  |
|                            |                                                                                                    |                                                                          |  |
|                            |                                                                                                    |                                                                          |  |
|                            | < <u>ااا</u> ک                                                                                     |                                                                          |  |
|                            | < Précédent Suivant                                                                                | t > Installer Annuler                                                    |  |

On accepte évidemment l'ajout de la fonctionnalité de la Base de données Interne...

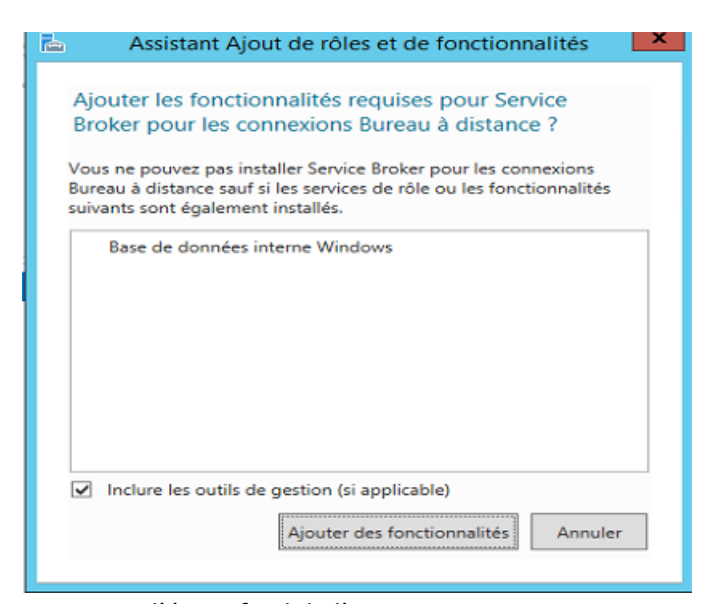

#### On atteint l'écran final de l'assistant...

| Re.                                                                                                    | Assistant Ajout de rôles et de fonctionnalités                                       |
|----------------------------------------------------------------------------------------------------|--------------------------------------------------------------------------------------|
| Confirmer les séle<br>Avant de commencer<br>Type d'installation<br>Sélection du serveur<br>Rôles de serveurs<br>Fonctionnalités<br>Services Bureau à distance<br>Services de rôle<br>Confirmation<br>Résultats | Assistant Ajout de rôles et de fonctionnalités                                       |
|                                                                                                    | Exporter les paramètres de configuration<br>Spécifier un autre chemin d'accès source |
|                                                                                                    | < Précédent Suivant > Installer Annuler                                              |

# Configuration du service Gestionnaire de licence

Idéalement sur un serveur Contrôleur de domaine équipé d'au moins Windows Server 2012, on installera le service de rôle Gestionnaire de licence.

#### 1. Installation du service Gestionnaire de Licences

Reprenez les mêmes étapes que pour la configuration du service Broker pour ajouter le service Gestionnaire de licences des Services de Bureau à distances.

#### 2. Configuration du service Gestionnaire des Licences

Lancer la console Gestionnaire de Serveur, puis via le menu Outil lancer la console "Gestionnaires de licences des Services de Bureau à distance".

Dans la console, Sélectionner le serveur puis via un clic droit aller dans le menu Revoir la Configuration.

| 1  |                 |             |                    |          |                     |                  |              |            |       |
|----|-----------------|-------------|--------------------|----------|---------------------|------------------|--------------|------------|-------|
|    | <b>G</b>        |             | Gestionnai         | re de    | licences des serv   | rices Bureau à d | listance     |            | x     |
| ٠  | Action Affichag | je ?        |                    |          |                     |                  |              |            |       |
|    |                 |             |                    |          |                     |                  |              |            |       |
|    | 🖃 🙀 Tous les s  | erveurs     | Version et type de | la licer | nce                 | Programme de     | Nombre total | Disponible | Émise |
|    | E SRV01         |             | Windows 2000 9     | enver    | - Licence d'accès u | Intégré          | Illimité     | Illimité   | 0     |
|    |                 | Actualise   | r                  |          |                     |                  |              |            |       |
|    |                 | Revoir la   | configuration      |          |                     |                  |              |            |       |
|    |                 | Installer l | es licences        |          |                     |                  |              |            |       |
|    |                 | Activer le  | serveur            |          |                     |                  |              |            |       |
|    |                 | Avancé      |                    | •        |                     |                  |              |            |       |
|    |                 | Créer un    | rapport            | •        |                     |                  |              |            |       |
| 5  |                 | Supprime    | er des rapports    |          |                     |                  |              |            |       |
|    |                 | Gérer les   | licences           |          |                     |                  |              |            |       |
|    |                 | Propriété   | s                  |          |                     |                  |              |            |       |
| 03 |                 |             |                    |          |                     |                  |              |            |       |
|    |                 |             |                    |          |                     |                  |              |            |       |
|    |                 |             |                    |          |                     |                  |              |            |       |
|    |                 |             |                    |          |                     |                  |              |            |       |
|    |                 |             |                    |          |                     |                  |              |            |       |
|    |                 |             |                    |          |                     |                  |              |            |       |
|    |                 |             |                    |          |                     |                  |              |            |       |
|    |                 |             | <                  |          | Ш                   |                  |              |            | >     |

Modifier l'étendu du serveur de licence au niveau de la forêt.

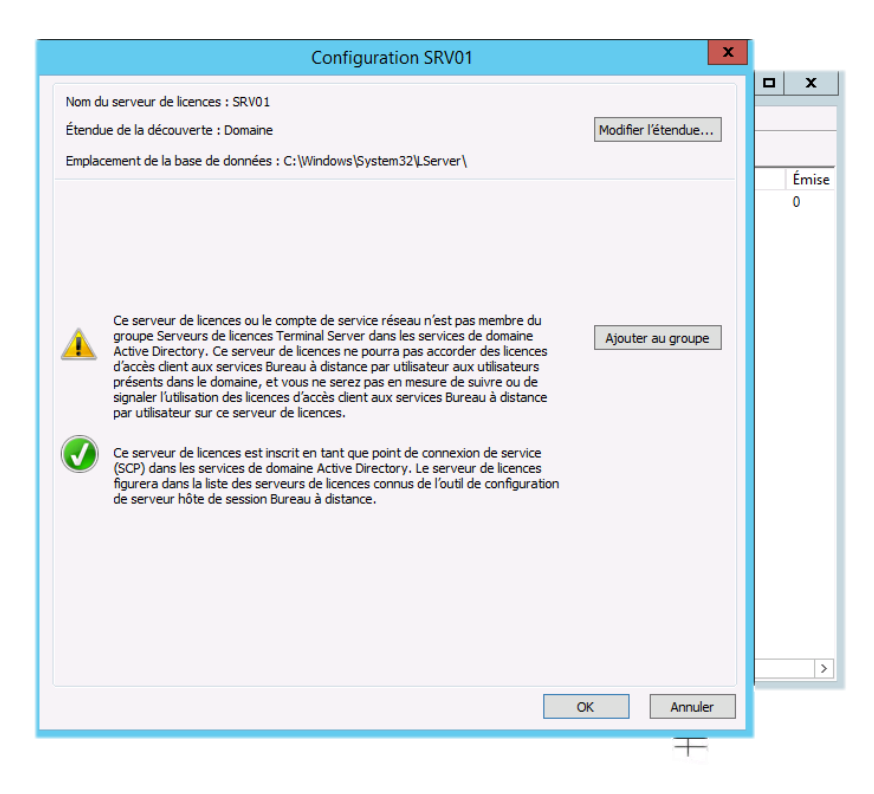

On clique sur "Modifier l'étendu"

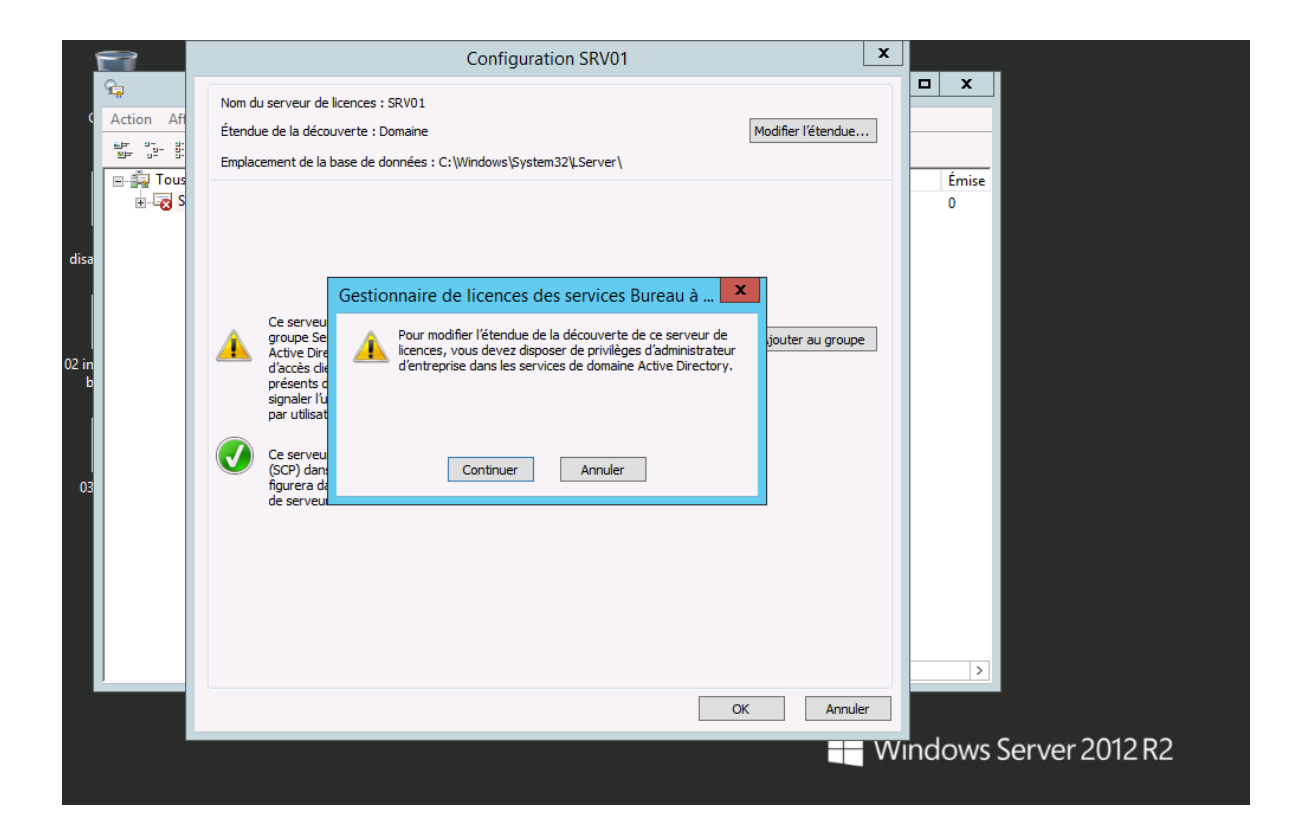

## On clique sur Continuer

| <b>8</b>   | Configuration SRV01                                                                                                    |
|------------|----------------------------------------------------------------------------------------------------|
| Action Aff | Configuration SRV01       X         Nom du serveur de licences : SRV01       Modifier l'étendue         Étendue de la découverte : Domaine       Modifier l'étendue         Empl       Gestionnaire de licences des services Bureau à distance         Étendue de la découverte d'un serveur de licences Bureau à distance       X         Étendue de la découverte d'un serveur de licences détermine les serveurs hôtes de session       Bureau à distance sur le réseau qui peuvent découvir automatiquement le serveur de licences :         Étendue de la découverte pour ce serveur de licences :       Sélectionnear l'étendue de la découverte pour ce serveur de licences :         Sélectionnear l'étendue de la découverte pour ce serveur de licences :       Ipe         C ce groupe de travail       Les serveurs hôtes de session Bureau à distance dans le même groupe de travail         Les serveurs de licences est installé sur un contrôleur de domaine, les serveurs hôtes de session Bureau à distance situés dans le même domaine peuvent découvir ce serveur de licences. Il est recommandé de configurer manuellement les serveurs hôtes de session Bureau à distance de manière à utiliser ce serveur de le la configurer manuellement les serveurs hôtes de session Bureau à distance de manière à utiliser ce serveur de les serveurs de licences serveur de licences serveur de licences sestivés dause aus à distance de manière à utiliser ce serveur de l |
|            | OK Annuler                                                                                                    |

On sélectionner une étendu à l'échelle de la forêt pour le fonctionnement du serveur de licence.

| <u> </u>                 | Configuration SRV01                                                                                                    | ×                      |
|--------------------------|----------------------------------------------------------------------------------------------------|------------------------|
| Action Af                | Nom du serveur de licences : SRV01<br>Étendue de la découverte : Domaine<br>Emplacement de la base de données : C:\Windows\System32\LServer\                                                                                                    | Émise<br>0             |
| disa<br>02 in<br>b<br>03 | Gestionnaire de licences des services Bureau à distance <ul> <li>Itétendue de la découverte du serveur de licences SRV01 a été remplacée par Forêt.</li> <li>Le serveur de licences pourra être découvert dans tous les domaines de la forêt lorsque la réplication Active Directory sera terminée.</li> </ul> <ul> <li>Mpe</li> </ul> <ul> <li>Mpe</li> <li>Mpe</li> </ul> |                        |
|                          | OK Annuler                                                                                                    | Windows Server 2012 R2 |

On a un message de confirmation...

On Lancer la console Utilisateurs et Ordinateurs Active Directory, puis on visualise l'OU Builtin

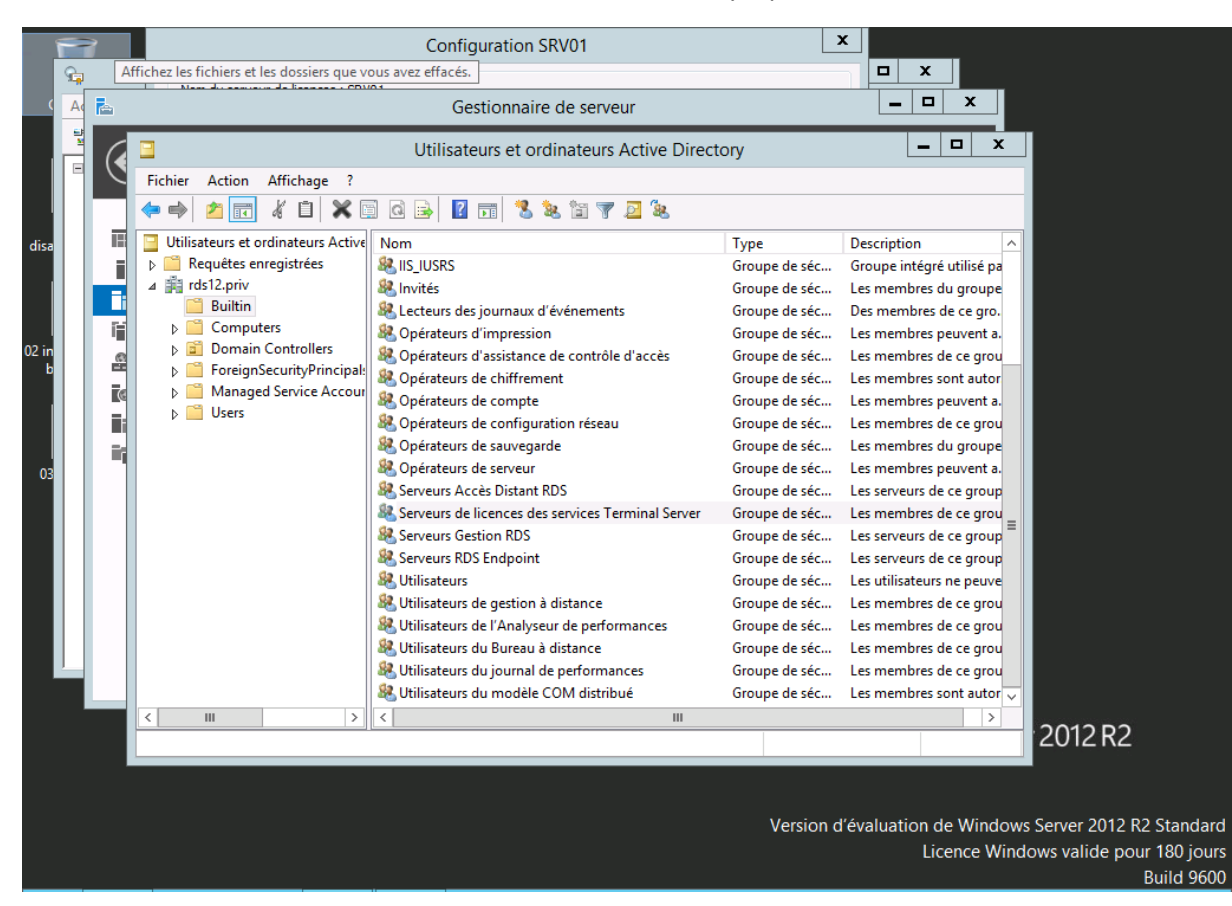

Puis le groupe Serveurs de licences des Services Terminal Server

| 1                        |   | 2 |                                                                                                    | Configuration SRV01                                                                                                    |                                                                                                    |
|--------------------------|---|---|----------------------------------------------------------------------------------------------------|----------------------------------------------------------------------------------------------------|----------------------------------------------------------------------------------------------------|
| ¢                        | A | ħ | Mana de annua a de                                                                                                    | Gestionnaire de serveur                                                                                                    |                                                                                                    |
|                          |   | ( | Fichier Action Af                                                                                                    | Utilisateurs et ordinateurs Active Directory Propriétés de : Serveurs de licences des services Terminal Serv?                                                                                                    |                                                                                                    |
| disa<br>02 in<br>b<br>03 |   |   | Utilisateurs et ordii<br>▷ Capacity Computers<br>□ Utilisateurs et ordii<br>□ Computers<br>□ Domain Co<br>□ Computers<br>□ Domain Co<br>□ Computers<br>□ Domain Co<br>□ Managed S<br>□ Users | Général       Membres       Membre de       Géré par         Membres :       Image: Comparison of the second second sec | ription ∧<br>pe intégré utilisé pa<br>nembres du groupe<br>membres de ce gro.<br>nembres peuvent a.<br>nembres sont autor<br>nembres peuvent a.<br>nembres de ce grou<br>nembres du groupe<br>nembres du groupe<br>nembres de ce grou<br>nembres de ce group<br>erveurs de ce group<br>tilisateurs ne peuve<br>nembres de ce grou<br>nembres de ce grou |
|                          |   |   | < 111                                                                                                    |                                                                                                    |                                                                                                    |
|                          |   |   |                                                                                                    |                                                                                                    | 2012 R2                                                                                                    |
|                          |   |   |                                                                                                    | Version d'év                                                                                                    | valuation de Windows Server 2012 R2 Standar<br>Licence Windows valide pour 180 jou<br>Build 960                                                                                                    |

On constate que le groupe est effectivement vide.

On retourne alors dans le Gestionnaire de licences, dans l'Assistant "Revoir la configuration"

| 8            | Configuration SRV01                                                                                                    |                                                                    |
|--------------|----------------------------------------------------------------------------------------------------|--------------------------------------------------------------------|
| C Action Aff | Nom du serveur de licences : SRV01<br>Étendue de la découverte : Forêt Modifier l'étendue<br>Emplacement de la base de données : C:\Windows\System32\LServer\                                                                                                    | Émise                                                              |
| disa S       | Ce serveur de licences est publié dans les services de domaine Active Directory.<br>Les serveurs hôtes de session Bureau à distance exécutant Windows Server<br>2008 ou Windows Server 2003 dans la forêt peuvent découvrir<br>automatiquement ce serveur de licences.                                                                                                    | 0<br>ilisé pa                                                      |
| 02 in<br>Б   | Ce serveur de licences ou le compte de service réseau n'est pas membre du<br>groupe Serveurs de licences Terminal Server dans les services de domaine<br>Active Directory. Ce serveur de licences ne pourra pas accorder des licences<br>d'accès cient aux services Brueau à distance par utilisateur aux utilisateurs<br>présents dans le domaine, et vous ne serez pas en mesure de suivre ou de<br>signaler l'utilisation des licences d'accès cient aux services Bureau à distance<br>par utilisateur sur ce serveur de licences. | proupe<br>ce gro.<br>vent a.<br>:e grou<br>t autor<br>vent a.      |
| 03           | Ce serveur de licences est inscrit en tant que point de connexion de service<br>(SCP) dans les services de domaine Active Directory. Le serveur de licences<br>figurera dans la liste des serveurs de licences connus de l'outil de configuration<br>de serveur hôte de session Bureau à distance.                                                                                                    | te grou<br>groupe<br>vent a.<br>group<br>te grou<br>group<br>group |
|              |                                                                                                    | group<br>peuve<br>:e grou<br>:e grou<br>:e grou                    |
|              | OK Annuler                                                                                                    | nembres sont autor                                                 |
|              |                                                                                                    | 2012 R2                                                            |

On clique sur le bouton "Ajouter au Groupe"

|                                                       | Configuration SRV01                                                                                                    |                                                                                                    |
|-------------------------------------------------------|----------------------------------------------------------------------------------------------------|----------------------------------------------------------------------------------------------------|
| Action A<br>پی ایک ایک ایک ایک ایک ایک ایک ایک ایک ای | Nom du serveur de licences : SRV01<br>Étendue de la découverte : Forêt <u>M</u> odifier l'étendue<br>Emplacement de la base de données : C:\Windows\System32\LServer\                                                                                                    | x x x                                                                                                    |
| disa<br>02 in<br>b<br>03                              | Image: Serveur de licences est publié dans les services de domaine Active Directory.<br>Les serveurs hôtes de session Bureau à distance exécutant Windows Server<br>2008 au Windows Server 2003 dans la forêt peuvent découvrir<br>automatiquement ce serveur de licences.         Image: Serveur de licences des services Bureau à       Image: Serveur de licences des services Bureau à       Image: Serveur de licences des services de domaine<br>Active Directory, vous devez disposer des privilèges<br>d'accès dir<br>présents de<br>signaler lig<br>par utilisat       Pour ajouter le compte d'ordinateur pour ce serveur de<br>licences reminal Server dans les services de domaine<br>Active Directory, vous devez disposer des privilèges<br>d'administrateur de domaine dans les services de domaine<br>Active Directory.       Image: Serveur<br>Continuer       Image: Serveur<br>Annuler         Image: Continuer       Annuler | 0<br>ilisé pa<br>groupe<br>ze gro.<br>vent a.<br>ze grou<br>t autor<br>vent a.<br>ze grou<br>groupe<br>vent a.<br>ze grou<br>groupe<br>vent a.<br>ze grou<br>group<br>group<br>ze grou<br>group<br>ze grou<br>ze grou<br>group<br>ze grou<br>ze grou |
|                                                       | OK Annuler                                                                                                    | nembres sont autor                                                                                                    |
|                                                       |                                                                                                    | 2012 R2                                                                                                    |
|                                                       |                                                                                                    |                                                                                                    |

On Valide les prochains écrans...

|                                                        | Services                                                  |                    |                    | _ 0 ×             |
|--------------------------------------------------------|-----------------------------------------------------------|--------------------|--------------------|-------------------|
| Fichier Action Affichage ?                             |                                                           |                    |                    |                   |
| ← → □ □ □ □ □ □ □ □ □ □ □ □ □ □                        |                                                           |                    |                    |                   |
| Services (local)                                       |                                                           |                    |                    |                   |
| Gestionnaire de licences des                           | Nom                                                       | Description État   | Type de démarrage  | Ouvrir une sess ^ |
| services Bureau à distance                             | 🥋 Générateur de points de terminaison du service Audio    | Gère les péri      | Manuel             | Système local     |
|                                                        | 🔍 Gestion à distance de Windows (Gestion WSM)             | Le service G En co | Automatique        | Service réseau    |
| Arreter le service                                     | 🥋 Gestion d'applications                                  | Traite les de      | Manuel             | Système local     |
| Redémarrer le service                                  | 🔍 Gestion des clés et des certificats d'intégrité         | Fournit des        | Manuel             | Système local     |
|                                                        | 🥋 Gestion des niveaux de stockage                         | Optimise le        | Manuel             | Système local     |
|                                                        | 🕼 Gestion du Bureau à distance                            | Service de g En co | Automatique (débu  | Service réseau    |
| Description :<br>Fournit des licences enregistrées aux | Gestionnaire d'informations d'identification              | Offre un ser       | Manuel             | Système local     |
| clients des services Bureau à distanc                  | Gestionnaire d'installation de périphérique               | Active la dé       | Manuel (Déclencher | Système local     |
| Si ce service est arrêté, le serveur ne                | 🥋 Gestionnaire de comptes de sécurité                     | Le démarra En co   | Automatique        | Système local     |
| sera pas disponible pour émettre de                    | 🍓 Gestionnaire de licences des services Bureau à distance | Fournit des En co  | Automatique        | Service réseau 💻  |
| distance aux clients guand elles                       | 🔍 Gestionnaire de session locale                          | Service Win En co  | Automatique        | Système local     |
| seront requises.                                       | 🥋 Gestionnaire des connexions automatiques d'accès à      | Crée une co        | Manuel             | Système local     |
|                                                        | 🥋 Gestionnaire des connexions d'accès à distance          | Gère les con       | Manuel             | Système local     |
|                                                        | 🥋 Gestionnaire des connexions Windows                     | Prends des En co   | Automatique (décle | Service local     |
|                                                        | Hôte de DLL de compteur de performance                    | Permet aux         | Manuel             | Service local     |
|                                                        | 🥋 Hôte de périphérique UPnP                               | Autorise l'h       | Désactivé          | Service local     |
|                                                        | Hôte du fournisseur de découverte de fonctions            | Le service F       | Manuel             | Service local     |
|                                                        | 🔍 Hôte système de diagnostics                             | Le service H       | Manuel             | Système local     |
|                                                        | Identité de l'application                                 | Détermine e        | Manuel (Déclencher | Service local     |
|                                                        | Sk Informations d'application                             | Permet d'ex        | Manuel (Déclencher | Système local     |
|                                                        | 🖏 Infrastructure de gestion Windows                       | Fournit une En co  | Automatique        | Système local     |
|                                                        | Interface de services d'invité Hyper-V                    | Fournit une        | Manuel (Déclencher | Système local     |
|                                                        | A Interruption SNMP                                       | Reçoit les m       | Manuel             | Service local     |
|                                                        | Solation de clé CNG                                       | Le service d'      | Manuel (Déclencher | Système local     |
|                                                        | Sournal d'événements Windows                              | Ce service g En co | Automatique        | Service local     |
|                                                        | 🔍 Journaux & alertes de performance                       | Le service d       | Manuel             | Service local     |
|                                                        | Anceur de processus serveur DCOM                          | Le service D En co | Automatique        | Système local     |
|                                                        | 🖳 Localisateur d'appels de procédure distante (RPC)       | Dans Windo         | Manuel             | Service réseau    |
|                                                        | Appage de découverte de topologie de la couche d          | Crée un ma         | Manuel             | Service local ×   |
| Etendu (Standard /                                     |                                                           |                    |                    |                   |

On redémarre le service "Gestionnaire des licences des services Bureau à distance"

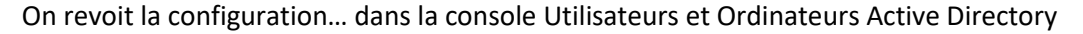

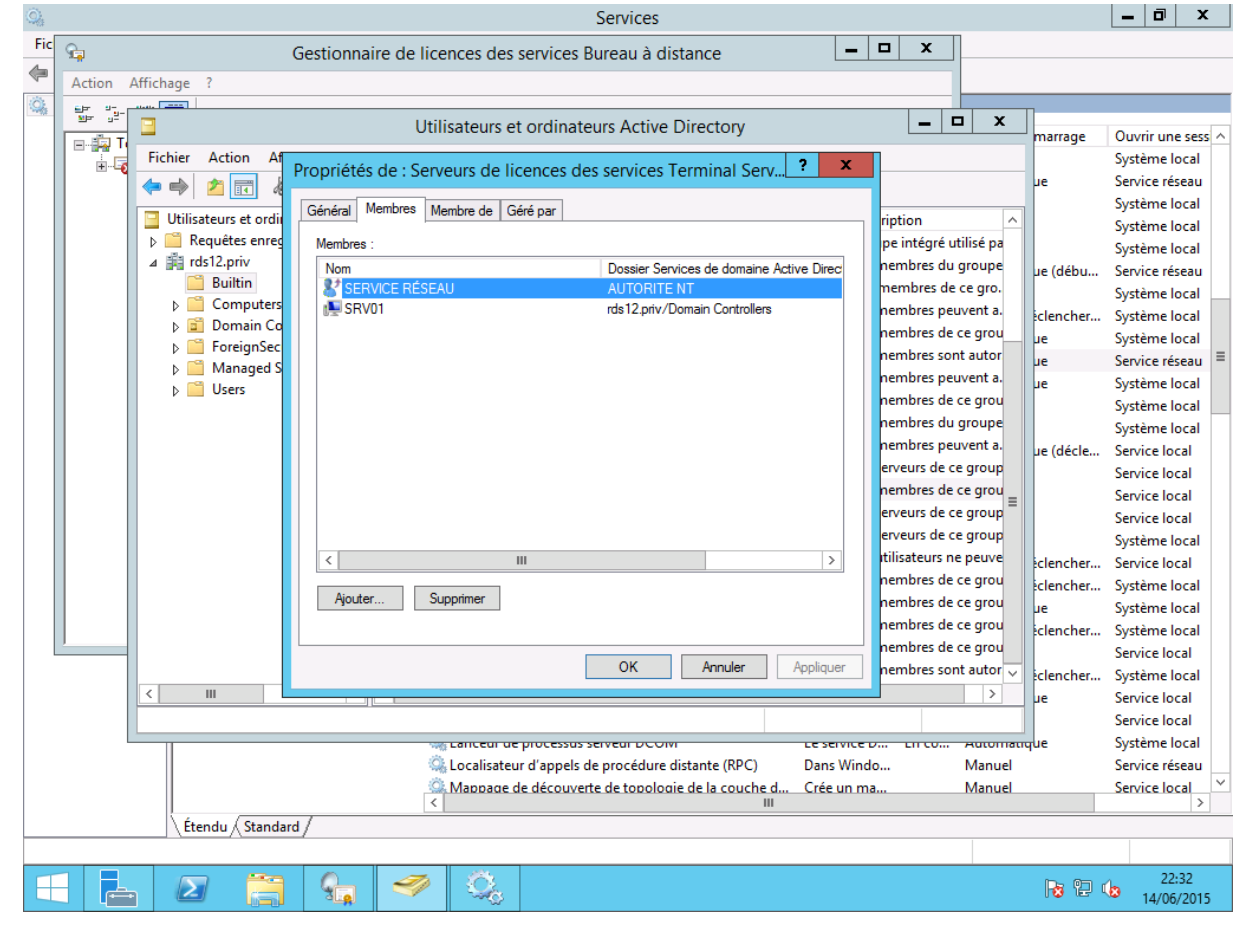

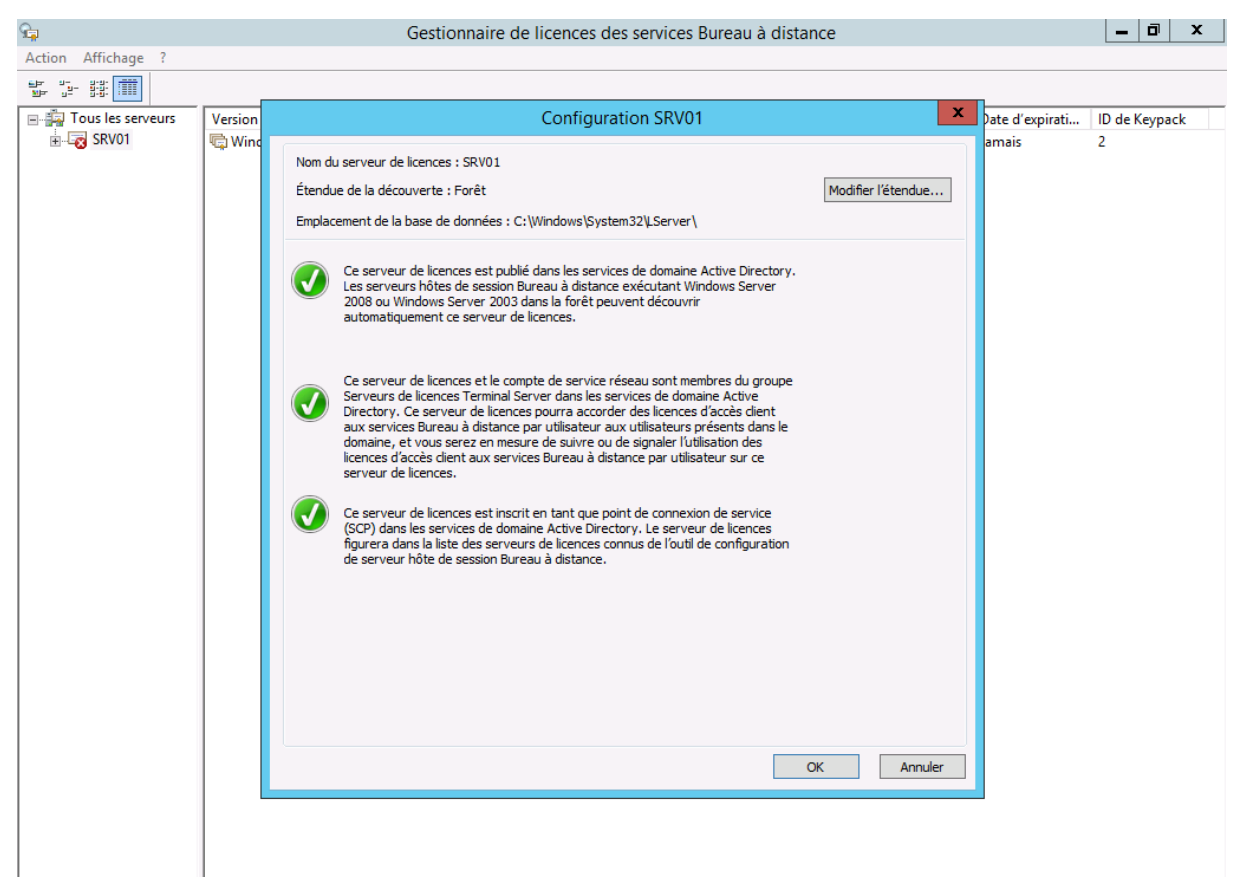

Puis enfin dans la console "Gestionnaire de licences des Services Bureau à distance"

#### 3. Activation du serveur

Dans la console "Gestionnaire de licences des Services Bureau à distance", on clique sur "Activer le Serveur"

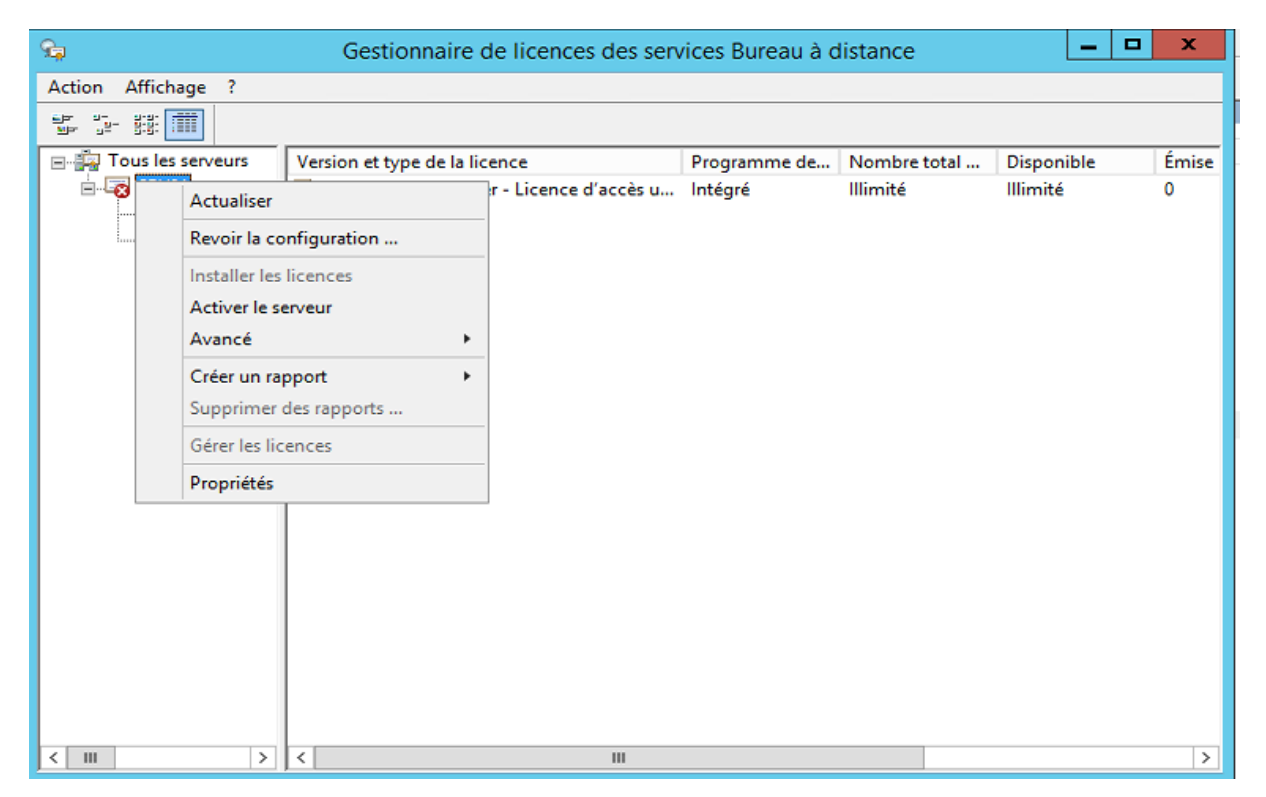

|          | Assistant Activation du serveur                                                                                                    | x   |
|----------|----------------------------------------------------------------------------------------------------|-----|
|          | Assistant Activation du serveur                                                                                                    |     |
| <b>Q</b> | Pour installer de manière sécurisée des licences, le serveur de<br>licences des services Bureau à distance doit être<br>préalablement activé auprès de Microsoft.                                                                                                    |     |
| <b>n</b> | Une fois l'activation du serveur de licences terminée, vous<br>serez en mesure d'installer et d'émettre des licences.                                                                                                    |     |
|          | Si un serveur hôte de session Bureau à distance ou un<br>serveur hôte de virtualisation des services Bureau à distance<br>(le cas échéant) ne peut pas localiser un serveur de licences<br>activé avec les licences appropriées installées avant<br>l'expiration de la période de grâce, il refusera les connexions<br>de clients sans licence. |     |
|          |                                                                                                    |     |
|          |                                                                                                    |     |
|          |                                                                                                    |     |
|          |                                                                                                    |     |
|          |                                                                                                    |     |
|          |                                                                                                    |     |
|          | < Précédent Suivant > Annu                                                                                                    | Jer |

Puis.. on sélectionne la « Connexion automatique » sauf si la machine n'a pas de connexion Internet...

|                                                                                                    | Assistant Activation du serveur                                                                                                    | x              |
|----------------------------------------------------------------------------------------------------|----------------------------------------------------------------------------------------------------|----------------|
| Méthode de connexion<br>Sélectionnez la méthode d                                                   | le connexion la plus appropriée.                                                                                                    | 9 <sub>5</sub> |
| La méthode de connexion<br>également utilisée pour con<br>installées.<br>Pour modifier la méthode d | sélectionnée pour l'activation du serveur de licences sera<br>ntacter le serveur Microsoft Clearinghouse une fois les licences<br>le connexion après l'activation, affichez l'onglet Méthode de |                |
| connexion dans la boîte d                                                                           | e dialogue Propriétés du serveur de licences.                                                                                                    |                |
| Méthode de connexion :                                                                              |                                                                                                    | -              |
| Connexion auto. (recomm                                                                             | ande) V                                                                                                    | <u>'</u> ]     |
| Description :                                                                                       | Ceci est la méthode recommandée. Le serveur de licences<br>échangera automatiquement par Internet les informations<br>requises avec le serveur Microsoft Clearinghouse.                         |                |
| Configuration requise :                                                                             | L'ordinateur doit pouvoir se connecter à Internet en utilisant<br>une connexion SSL (Secure Sockets Layer).                                                                                     |                |
|                                                                                                    | < Précédent Suivant >                                                                                                    | Annuler        |

On remplie les informations indiquées sur le Contrat de licences

|                                                           | Assistant Activation du serveur                                                                                                    | ×       |
|-----------------------------------------------------------|----------------------------------------------------------------------------------------------------|---------|
| Informations sur la soc<br>Foumissez les informat         | ziété<br>tions requises concernant la société.                                                                                                    | q_      |
| Entrez votre nom, le nom o<br>Ces informations sont néce  | de votre société et votre pays/région.<br>essaires pour continuer.                                                                                                    |         |
| Prénom :                                                  | Demo                                                                                                    |         |
| Nom de famille :                                          | Démo RDS                                                                                                    |         |
| Société :                                                 | RDS                                                                                                    |         |
| Pays ou région :                                          | France                                                                                                    |         |
| Le nom et les in<br>besoin d'assista<br>restrictions d'ex | nformations sur la société ne sont utilisés que par Microsoft si vous avez<br>ance. Le champ Pays/Région est obligatoire pour se conformer aux<br>portation en vigueur aux États-Unis. |         |
|                                                           | < Précédent Suivant >                                                                                                    | Annuler |

Eventuellement on complète les informations optionnelles...

|                                                                              | Assistant Activation du serveur                                                                                                   | ×       |
|------------------------------------------------------------------------------|----------------------------------------------------------------------------------------------------|---------|
| Informations sur la socié<br>Entrez ces informations fa                      | té<br>scultatives.                                                                                                    |         |
| Adresse de messagerie :<br>Unité d'organisation :<br>Adresse de la société : |                                                                                                    |         |
| Ville :<br>Département ou région :<br>Code postal :                          |                                                                                                    |         |
| Si les informations<br>utilisées que par le<br>besoin d'assistanc            | facultatives sont entrées dans cette page, elles ne seront<br>is professionnels du support technique Microsoft si vous avez<br>e. |         |
|                                                                              |                                                                                                    |         |
|                                                                              |                                                                                                    |         |
|                                                                              | < Précédent Suivant >                                                                                                    | Annuler |

| Assistant Activation du serveur                                                                                                    |
|----------------------------------------------------------------------------------------------------|
| Fin de l'Assistant Activation du serveur         L'Assistant Activation du serveur est teminé.         Éta :         Votre serveur de licences a été activé correctement.         Pour installer des licences, cliquez sur Suivant.         Pour remettre à plus tard l'installation des licences, désactivez la case à cocher Démarrer l'Assistant Installation de licences, puis cliquez sur Terminer.         Image: Image: I |
| < Précédent Suivant > Annuler                                                                                                    |
| Assistant Activation du serveur                                                                                                    |
| Assistant Installation de licences         Cet Assistant installera des licences sur votre serveur de licences         des services Bureau à distance.         Pour terminer l'Assistant, vous aurez besoin des informations<br>concemant l'achat de la licence (par exemple, les clés de produit<br>pour licences au détail ou en volume).         Paramètres du serveur de licences         Activé pour :       RDS         Méthode de connexion :       Connexion auto. (recommandé)         Programme de licence :       Pack de licence (vers. comm.)                                                                                                    |
| affichez l'onglet Méthode de connexion de la boîte de dialogue<br>Propriétés du serveur de licences.                                                                                                    |

< 111

> <

|                                                                                                    | Assista                                            | nt Activat                                         | tion du ser                                        | veur                                         |                                             |                     | ×               |   |       |       |   |
|----------------------------------------------------------------------------------------------------|----------------------------------------------------|----------------------------------------------------|----------------------------------------------------|----------------------------------------------|---------------------------------------------|---------------------|-----------------|---|-------|-------|---|
| Programme de licence<br>Sélectionnez le programm                                                           | ne de licence                                      | approprié.                                         |                                                    |                                              |                                             |                     | 9               |   |       |       |   |
| Chaque client qui se com<br>ordinateur virtuel dans un<br>posséder une licence val<br>acheté vos licences. | necte à un se<br>e infrastructur<br>ide. Sélection | rveur hôte de<br>re VDI (Micros<br>nez le progra   | session Burea<br>soft Virtual Des<br>mme de licenc | au à distanc<br>sktop Infrast<br>e avec lequ | e, ou à un<br>ructure) doit<br>el vous avez |                     |                 |   |       |       |   |
| Programme de licence :                                                                                     | Pack de lie                                        | cence (vers. (                                     | comm.)                                             |                                              | ~                                           |                     |                 |   |       |       |   |
| Description :                                                                                              | Cette liceno<br>magasin ou<br>« Pack de l          | ce a été ache<br>I chez un disti<br>licence client | tée en quantit<br>ributeur. Le pa<br>Microsoft Win | é prédéfinie<br>ckage peut<br>dows ».        | dans un<br>s'appeler                        |                     |                 |   |       |       |   |
| Format et emplacement :                                                                                    | Le code de<br>demandé. L<br>cinq caracté           | licence cont<br>Le code de lic<br>ères alphanu     | enu dans le Pa<br>cence est une<br>mériques.       | ack de licen<br>suite de cin                 | ce sera<br>gjeux de                         |                     |                 |   |       |       |   |
|                                                                                                    | 14202                                              | 14000                                              | 14202                                              | 14000                                        | 14000                                       | _                   |                 |   |       |       |   |
| Exemple :                                                                                                  | 174263                                             | 17283                                              | 1/2/03                                             | 1A263                                        | 174263                                      |                     |                 |   |       |       |   |
| Vérifiez que vos informati                                                                                 | ons de licence                                     | e sont similain                                    | es à l'exemple                                     | avant de co                                  | ntinuer.                                    |                     |                 |   |       |       |   |
| Vérifiez que vos informati                                                                                 | Gesti                                              | e sont similaire                                   | es à l'exemple                                     | édent                                        | Guivant >                                   | Anr                 | nuler           | - |       | -     |   |
| Vérifiez que vos informati                                                                                 | ons de licence<br>Gestio                           | e sont similaire                                   | e licences                                         | édent servi                                  | outinuer.<br>Suivant >                      | Anr<br>u à di       | nuler           | - |       |       | • |
| Vérifiez que vos informati                                                                                 | ons de licence<br>Gestic                           | e sont similaire                                   | e licences                                         | édent 5                                      | outinuer.<br>Suivant ><br>Ces Burea         | Anr<br>u à di       | nuler           | - | _     | [     |   |
| Vérifiez que vos informati                                                                                 | ons de licence<br>Gestio                           | e sont similaire<br>onnaire de                     | e licences                                         | édent                                        | Buivant >                                   | Anr<br>u à di<br>de | nuler<br>stance |   | Dispo | nible |   |

Ш

>

Noter les étapes

- 1. On créer la collection
- 2. On la configure...

# Certificat pour solution RDS

Lancez le programme "Autorité de certification" et allez dans "Autorité de certification (Local) -> [nom de votre autorité de certification]" et effectuez un clic droit "Gérer" sur "Modèles de certificats".

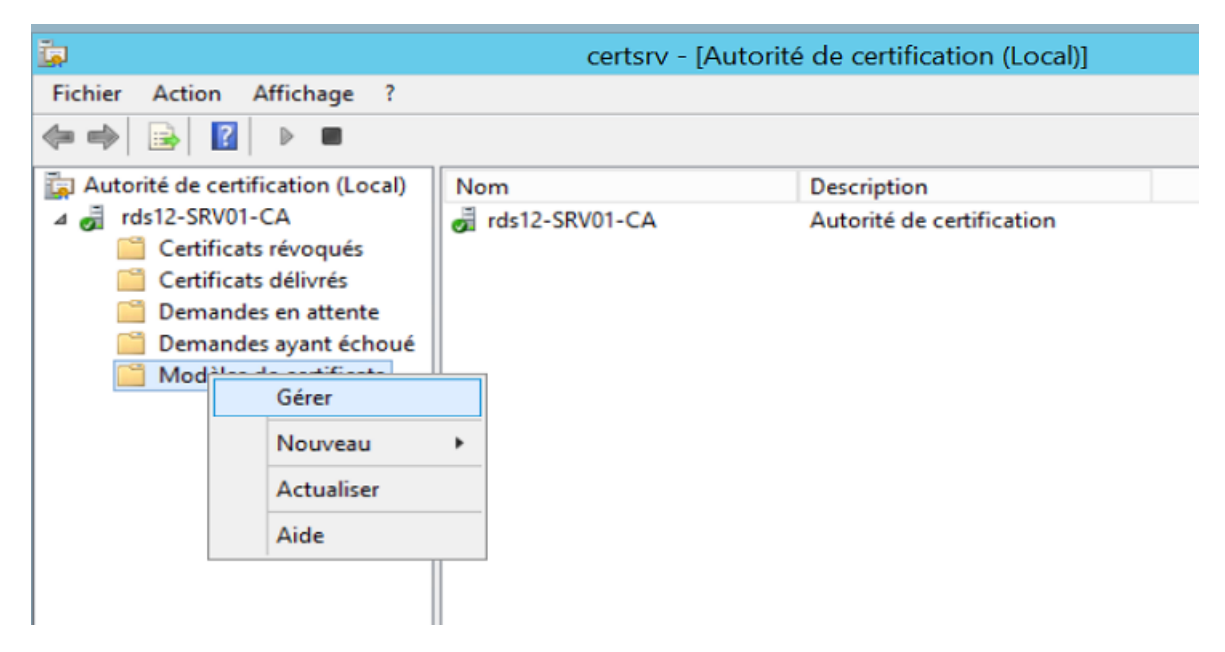

On arrive alors dans la console des modèles de Certificats.

|                                   | Console de                       | es modèles de     | certificat        |         |                  |
|-----------------------------------|----------------------------------|-------------------|-------------------|---------|------------------|
| Fichier Action Affichage ?        |                                  |                   |                   |         |                  |
| 🗢 🄿 📅 🖬 🗟 🖬                       |                                  |                   |                   |         |                  |
| Modèles de certificats (Srv01.rds | Nom complet du modele            |                   | Version de schéma | Versi ^ | Actions          |
|                                   | Autorité de certification se     | condaire          | 1                 | 5.1     | Modèles de cer   |
|                                   | Chiffrement CEP                  |                   | 1                 | 4.1     | Autors actions   |
|                                   | Connexion par carte à puc        | e                 | 1                 | 6.1     | Autres actions V |
|                                   | Contrôleur de domaine            |                   | 1                 | 4.1     | Serveur Web      |
|                                   | Échange d'autorité de cert       | ification         | 2                 | 106.0   | Autres actions   |
|                                   | I EFS basique                    |                   | 1                 | 3.1     |                  |
|                                   | @ IPSec                          |                   | 1                 | 8.1     |                  |
|                                   | IPSec (demande hors conr         | nexion)           | 1                 | 7.1     |                  |
|                                   | @ Ordinateur                     |                   | 1                 | 5.1     |                  |
|                                   | Réplication de la message        | rie de l'annuaire | 2                 | 115.0   |                  |
|                                   | Routeur (demande hors co         | onnexion)         | 1                 | 4.1     |                  |
|                                   | Serveur RAS et IAS               |                   | 2                 | 101.0   |                  |
|                                   | Serveur Web                      | Dupliquer le n    | nodèle            | 4.1     |                  |
|                                   | Signature de l'utilisate         | Toutes les tâc    | hes 🕨             | 4.1 ≡   |                  |
|                                   | Signature de liste d'appendieurs | Propriétés        |                   | 3.1     |                  |
|                                   | Signature de réponse (           | A                 |                   | 101.0   |                  |
|                                   | 🚇 Signature du code              | Alde              |                   | 3.1     |                  |
|                                   | Signature Exchange unique        | ement             | 1                 | 6.1     |                  |
|                                   | Utilisateur                      |                   | 1                 | 3.1     |                  |
|                                   | Utilisateur de carte à puce      |                   | 1                 | 11.1    |                  |
|                                   | I Utilisateur Exchange           |                   | 1                 | 7.1     |                  |
| < 111 >                           | <                                |                   |                   | >       |                  |
|                                   |                                  |                   |                   |         |                  |

On sélectionne le modèle de Certificat "Serveur Web" et via le menu on sélectionne Dupliquer le modèle

Nommez ce nouveau modèle : "Certificat TSE".

|                                   | Console des modèles de cert                | ificat            |   |                  |
|-----------------------------------|--------------------------------------------|-------------------|---|------------------|
| Fichier Action Affichage ?        |                                            |                   |   |                  |
| ⇐ ⇒ 📰 🗙 🖾 📑 🛛                     | an<br>E                                    |                   |   |                  |
| Modèles de certificats (Srv01.rds | Nom complet du modèle                      | Version de schéma | ^ | Actions          |
|                                   | Chiffrement CEP                            | 1                 |   | Modèles de cer.  |
|                                   | Connexion par carte à puce                 | 1                 |   | Autres actions   |
|                                   | Contrôleur de domaine                      | 1                 |   | Autres actions 🕨 |
|                                   | Échange d'autorité de certification        | 2                 |   | Serveur TSE      |
|                                   | EFS basique                                | 1                 |   | Autres actions   |
|                                   | IPSec                                      | 1                 |   |                  |
|                                   | IPSec (demande hors connexion)             | 1                 |   |                  |
|                                   | I Ordinateur                               | 1                 |   |                  |
|                                   | Réplication de la messagerie de l'annuaire | 2                 |   |                  |
|                                   | Routeur (demande hors connexion)           | 1                 |   |                  |
|                                   | Serveur RAS et IAS                         | 2                 |   |                  |
|                                   | Serveur Web                                | 1                 |   |                  |
|                                   | Session authentifiée                       | 1                 |   |                  |
|                                   | Signature de l'utilisateur uniquement      | 1                 |   |                  |
|                                   | Signature de liste d'approbation           | 1                 | = |                  |
|                                   | Signature de réponse OCSP                  | 3                 |   |                  |
|                                   | 🖳 Signature du code                        | 1                 |   |                  |
|                                   | Signature Exchange uniquement              | 1                 |   |                  |
|                                   | Utilisateur                                | 1                 |   |                  |
|                                   | 🖳 Utilisateur de carte à puce              | 1                 |   |                  |
|                                   | Utilisateur Exchange                       | 1                 |   |                  |
|                                   | 🚇 Serveur TSE                              | 2                 | ~ |                  |
| < III >                           | < 111                                      | >                 |   |                  |
| Modèles de certificat 33          |                                            |                   |   |                  |

Dans l'onglet "Traitement de la demande", cochez la case "Autoriser l'exportation de la clé privée".

| Allestatio                                                                                                    | on de clé                                                                                                    | Nom du sujet                                                                                                    | Condition                                                                                                    | s d'émission                                                                        |
|----------------------------------------------------------------------------------------------------|----------------------------------------------------------------------------------------------------|----------------------------------------------------------------------------------------------------|----------------------------------------------------------------------------------------------------|-------------------------------------------------------------------------------------|
| Modèles                                                                                                    | obsolètes                                                                                                    | Extensions                                                                                                    | Sécurité                                                                                                    | Serveur                                                                             |
| Général                                                                                                    | Compatibil                                                                                                    | té Traitement de                                                                                                    | e la demande                                                                                                    | Chiffrement                                                                         |
| Objet :                                                                                                    | Signat                                                                                                    | ure et chiffrement                                                                                                    |                                                                                                    | ~                                                                                   |
|                                                                                                    |                                                                                                    | primer les certificats e<br>pas archiver)                                                                                                    | opirés ou révoq                                                                                                    | ués                                                                                 |
|                                                                                                    |                                                                                                    | ure des algorithmes sy                                                                                                    | métriques autor                                                                                                    | isés                                                                                |
|                                                                                                    |                                                                                                    | niver la clé privée de l                                                                                                    | chiffrement du s                                                                                                    | viet                                                                                |
|                                                                                                    |                                                                                                    | iver la cie privee de t                                                                                                    | crainent du s                                                                                                    | ojet                                                                                |
|                                                                                                    |                                                                                                    |                                                                                                    |                                                                                                    |                                                                                     |
| Autoris                                                                                                    | er les comptes                                                                                                    | s de service suppléme                                                                                                    | entaires à accéo                                                                                                    | ler                                                                                 |
| - 1- alá                                                                                                    | · · /                                                                                                    |                                                                                                    |                                                                                                    |                                                                                     |
| a la cie                                                                                                    | privée (7)                                                                                                    |                                                                                                    |                                                                                                    |                                                                                     |
| Auto                                                                                                    | privée (*)<br>orisations de la                                                                                                    | a dé                                                                                                    |                                                                                                    |                                                                                     |
| Autorio                                                                                                    | privée (*)<br>prisations de la                                                                                                    | a clé                                                                                                    |                                                                                                    |                                                                                     |
| Autoris                                                                                                    | e privee (*)<br>prisations de la<br>er l'exportation                                                                                                    | a clé<br>n de la clé privée                                                                                                    |                                                                                                    |                                                                                     |
| Autoris<br>Renou                                                                                                    | e privee (*)<br>prisations de la<br>er l'exportation<br>veler avec la r                                                                                                    | a clé<br>n <b>de la clé privée</b><br>même clé (*)                                                                                                    |                                                                                                    |                                                                                     |
| Autorise<br>Renou                                                                                                    | e privee (*)<br>prisations de la<br>er l'exportation<br>veler avec la r<br>renouvelleme                                                                                                    | a clé<br>n <b>de la clé privée</b><br>même clé (*)<br>ent automatique des c                                                                                                    | ertificats de car                                                                                                    | te à puce,                                                                          |
| Autorise<br>Autorise<br>Renou<br>Pour le<br>utiliser                                                                                                    | e privee (*)<br>prisations de la<br>er l'exportation<br>veler avec la r<br>renouvelleme<br>la clé existant                                                                                                    | a clé<br>n <b>de la clé privée</b><br>même clé (°)<br>ent automatique des c<br>e si la création d'une d                                                                                                    | ertificats de car<br>clé est impossib                                                                                       | te à puce,<br>le (°)                                                                |
| Autoris     Autoris     Renour     Pour le     utiliser                                                                                                    | e privée (*)<br>prisations de la<br>er l'exportation<br>veler avec la r<br>renouvelleme<br>la clé existant<br>es opérations<br>associée à ce                                                                                | a clé<br>n de la clé privée<br>même clé (*)<br>ent automatique des c<br>e si la création d'une<br>suivantes lorsque le s<br>e certificat est utilisée                                                                                                    | ertificats de car<br>clé est impossib<br>sujet est inscrit e                                                                | te à puce,<br>le (°)<br>t lorsque la                                                |
| Autorise Autorise Autorise Renour Pour le utiliser Effectuer le clé privée Inscrire                                                                                                    | e privée (*)<br>prisations de la<br>er l'exportation<br>veler avec la r<br>renouvelleme<br>la clé existant<br>es opérations<br>associée à ce<br>e le sujet sans                                                             | a clé<br>n de la clé privée<br>même clé (°)<br>ent automatique des c<br>e si la création d'une<br>suivantes lorsque le s<br>e certificat est utilisée<br>exiger une entrée de                                                                                          | ertificats de car<br>clé est impossib<br><b>ujet est inscrit e</b><br>:<br>la part de l'utilis:                             | te à puce,<br>le (°)<br><b>t lorsque la</b><br>ateur                                |
| Autorise Autorise Autorise Renour Pour le utiliser Effectuer le clé privée Inscrire Deman                                                                                                    | e privee (*)<br>prisations de la<br>er l'exportation<br>veler avec la la<br>renouvelleme<br>la clé existant<br>es opérations<br>associée à ce<br>e le sujet sans<br>ider à l'utilisate                                      | a clé<br>n de la clé privée<br>même clé (*)<br>ent automatique des c<br>e si la création d'une<br>suivantes lorsque le s<br>e certificat est utilisée<br>exiger une entrée de<br>eur lors de l'inscription                                                             | ertificats de car<br>clé est impossib<br>rujet est inscrit e<br>:<br>la part de l'utilis                                    | te à puce,<br>le (°)<br><b>t lorsque la</b><br>ateur                                |
| Autorise Autorise Autorise Renour Pour le utiliser Cifectuer le cifectuer le cifec | e privee (*)<br>prisations de la<br>er l'exportation<br>veler avec la r<br>renouvelleme<br>la clé existant<br>es opérations<br>associée à ce<br>e le sujet sans<br>ider à l'utilisate<br>eur lorsque la c                   | a clé<br>n de la clé privée<br>même clé (°)<br>ent automatique des c<br>e si la création d'une<br>suivantes lorsque le s<br>e certificat est utilisée<br>exiger une entrée de<br>eur lors de l'inscription<br>clé privée est utilisée                                  | ertificats de car<br>clé est impossib<br>sujet est inscrit e<br>:<br>la part de l'utilis<br>et exiger une e                 | te à puce,<br>le (°)<br><b>t lorsque la</b><br>ateur<br>ntrée                       |
| Autorise Autorise Autorise Renour Pour le utiliser Effectuer le clé privée Inscrire Deman Utilisate Le contri                                                                                                    | e privee (*)<br>prisations de la<br>er l'exportation<br>veler avec la r<br>renouvelleme<br>la clé existant<br>es opérations<br>associée à ce<br>e le sujet sans<br>ider à l'utilisaté<br>eur lorsque la c<br>ôle est désact | a clé<br>n de la clé privée<br>même clé (°)<br>ent automatique des c<br>e si la création d'une<br>suivantes lorsque le s<br>e certificat est utilisée<br>exiger une entrée de<br>eur lors de l'inscription<br>clé privée est utilisée<br>ivé du fait des <u>paramé</u> | ertificats de car<br>clé est impossib<br>sujet est inscrit e<br>la part de l'utilis<br>e et exiger une e<br>etres de compat | te à puce,<br>le (″)<br><b>t lorsque la</b><br>ateur<br>intrée<br>i <u>bilité</u> . |

Dans l'onglet "Nom du sujet", sélectionnez "Fournir dans la demande" pour que l'on puisse indiquer le nom de domaine qui correspond au serveur "Terminal Server".

|                                 | Prop                                                                           | oriétés de : Ser                                                              | veur TSE                                  | ? X                  |
|---------------------------------|--------------------------------------------------------------------------------|-------------------------------------------------------------------------------|-------------------------------------------|----------------------|
| Modèles                         | obsolètes                                                                      | Extensions                                                                    | Sécurité                                  | Serveur              |
| Général                         | Compatibilité                                                                  | é Traitement d                                                                | e la demande                              | Chiffrement          |
| Attestatio                      | n de clé                                                                       | Nom du sujet                                                                  | Condition                                 | s d'émission         |
| Fourning     Utili     den      | dans la deman<br>ser les informat<br>nandes de reno                            | <b>de</b><br>tions de sujet des c<br>ouvellement d'inscri                     | ertificats existants<br>ption automatique | s pour les<br>e. (*) |
| Constru                         | ire à partir de c                                                              | ces informations Act                                                          | ive Directory                             |                      |
| Sélection<br>de sujets          | nnez cette opti<br>et pour simplif                                             | ion pour établir une<br>fier l'administration d                               | cohérence entre<br>le certificats.        | les noms             |
| Format                          | du nom du suje                                                                 | et :                                                                          |                                           |                      |
| Aucun                           |                                                                                |                                                                               |                                           | ~                    |
|                                 | re le nom de ci                                                                | ompte de messager                                                             | ie dans le nom du                         | u sujet              |
| Inclure of<br>Nom<br>Nom<br>Nom | ette informatio<br>de messagerie<br>DNS<br>principal de l'u<br>de principal du | n dans le nom de si<br>é électronique<br>utilisateur (UPN)<br>u service (SPN) | ubstitution du suje                       | st :                 |
| * Le contrô                     | le est désactiv<br>OK                                                          | ré du fait des <u>param</u>                                                   | ètres de compati<br>Appliquer             | bilité.<br>Aide      |

Et enfin, dans l'onglet "Sécurité", modifiez les autorisations des utilisateurs authentifiés. Cochez les cases "Inscrire" et "Inscription automatique".

|                                                                                                    | Prop                                                                          | riétés de : Ser                                 | veur TSE                               | Y X                                     |
|----------------------------------------------------------------------------------------------------|-------------------------------------------------------------------------------|-------------------------------------------------|----------------------------------------|-----------------------------------------|
| Général<br>Attestatio<br>Modèles                                                                                                    | Compatibilité<br>on de clé<br>obsolètes                                       | Traitement of<br>Nom du sujet<br>Extensions     | le la demande<br>Condition<br>Sécurité | Chiffrement<br>is d'émission<br>Serveur |
| Noms de gr                                                                                                    | oupes ou d'utilis                                                             | ateurs :                                        |                                        |                                         |
| Kurren and Admini Kurren and Admini Kurren and A | eurs authentifiés<br>strateur<br>s du domaine (R<br>strateurs de l'eni        | :<br>DS12\Admins du<br>treprise (RDS12\/        | domaine)<br>Administrateurs de         | e l'entreprise)                         |
| Autorisation<br>authentifiés                                                                                                    | s pour Utilisateu                                                             | 15                                              | Ajouter<br>Autoriser                   | Supprimer<br>Refuser                    |
| 0.00                                                                                                    | Intel                                                                         |                                                 |                                        |                                         |
| Controle                                                                                                    | lotal                                                                         |                                                 |                                        |                                         |
| Lecture<br>Écriture<br>Inscrire<br>Inscriptio                                                                                                    | n automatique                                                                 |                                                 |                                        |                                         |
| Controle I<br>Lecture<br>Écriture<br>Inscription<br>Pour les aut<br>avancés, cl                                                                                                    | n automatique<br>lorisations spécia<br>iquez sur Avanc<br>s sur le contrôle d | ales et les paramèl<br>é.<br>d'accès et les aut | tres                                   | Avancé                                  |

On ferme cette console et on revient à la console "Autorité de certification"

On lance une invite de commande en mode Administrateur pour lancer la commande gpupdate/force

| <b>—</b>              |           |          | ce             | rtsrv - [Autorité de | certification (Local)]    |     |  |
|-----------------------|-----------|----------|----------------|----------------------|---------------------------|-----|--|
| Fichier Action Affic  | chage     | ?        |                |                      |                           |     |  |
| (= =) 🔒 📔 🕨           |           |          |                |                      |                           |     |  |
| autorité de certifica | tion (Lo  | ocal)    | Nom            |                      | Description               |     |  |
| a 🚽 rds12-SRV01-CA    |           |          | rds12-SRV01-CA |                      | Autorité de certification | on  |  |
| Certificats ré        | voqués    | ;        |                |                      |                           |     |  |
| 📔 Certificats de      | élivrés   |          |                |                      |                           |     |  |
| 📔 Demandes e          | n attent  | te       |                |                      |                           |     |  |
| 📔 Demandes a          | yant écl  | houé     |                |                      |                           |     |  |
| Modèles de c          | certifica | ats      |                |                      |                           |     |  |
|                       | G         | Gérer    |                |                      |                           |     |  |
|                       |           |          |                |                      |                           | i i |  |
|                       |           | Vouvea   | u 🕨            | Modèle de certifi    | icat à délivrer           |     |  |
|                       | Δ         | Actualis | er             |                      |                           |     |  |
|                       | A         | Aide     |                |                      |                           |     |  |
|                       |           |          |                | -                    |                           |     |  |

On sélectionne dans l'écran suivant le nouveau modèle de certificat...

On vérifie qu'il est publié...

Création d'une demande de certificat basé sur le modèle..

A l'aide d'une console MMC gérant les certificats de l'ordinateur, on crée une demande pour de certificat basée sur le nouveau modèle...

| Demander des certificats<br>Vous pouvez demander les types de certifi<br>demander, puis cliquez sur Inscription. | cats suivants. Sélectionnez les certificat              | s que vous voulez |
|----------------------------------------------------------------------------------------------------|---------------------------------------------------------|-------------------|
|                                                                                                    |                                                         |                   |
| Authentification Kerberos                                                                                        | V Statut : Disponible                                   | Détails 🗸         |
| Contrôleur de domaine                                                                                            | ③ Statut : Disponible                                   | Détails 🗸         |
| Réplication de la messagerie de<br>l'annuaire                                                                    | 🤃 Statut : Disponible                                   | Détails 🗸         |
| Serveur TSE                                                                                                    | i) Statut : Disponible                                  | Détails ∨         |
| L'inscription pour obtenir ce ce<br>Cliquez ici pour configurer les                                              | ertificat nécessite des informations sup<br>paramètres. | plémentaires.     |
| Afficher tous les modèles                                                                                        |                                                         |                   |

On clique sur le message...

| Propriét                                                                                                    | és du certificat X                        |  |  |  |
|----------------------------------------------------------------------------------------------------|-------------------------------------------|--|--|--|
|                                                                                                    |                                           |  |  |  |
| 🛕 Objet Général Extensions Clé privé                                                                                                    | e Autorité de certification Signature     |  |  |  |
| Le sujet d'un certificat est l'utilisateur ou l'ordinateur vers lequel le certificat est émis.<br>Vous pouvez entrer des informations sur les types de noms de sujet et d'autres noms qui<br>peuvent être utilisés dans un certificat. |                                           |  |  |  |
| Sujet du certificat                                                                                                    |                                           |  |  |  |
| L'utilisateur ou l'ordinateur qui reçoit le o                                                                                                    | ertificat                                 |  |  |  |
| Nom du sujet :                                                                                                    |                                           |  |  |  |
| Type:                                                                                                    | CN=tsapp.rds12.priv<br>CN=test.rds12.priv |  |  |  |
| Nom commun 🗸 🖉                                                                                                    | jouter > CN=*.winform.fr                  |  |  |  |
| Valeur :                                                                                                    | Supprimer                                 |  |  |  |
| Autre nom :                                                                                                    |                                           |  |  |  |
| Type :                                                                                                    |                                           |  |  |  |
| Nom de répertoire 🗸 🗸                                                                                                    |                                           |  |  |  |
| Valeur :                                                                                                    | jouter >                                  |  |  |  |
|                                                                                                    | apprinter                                 |  |  |  |
|                                                                                                    | OK Annuler Appliquer                      |  |  |  |

On ajoute les Common Name du certificat...

Et on vérifie le résultat..

# Mise en place du SSO pour RDS

Sur le Contrôleur de domaine lancer l'outil GPMC.MSC

### Créer une GPO nommée SSO RDS qui s'appliquera au poste de travail

|                                                                                                    | Editeur de gestio                                                                                                    | n des strategies de groupe                                                                                                    |                                                                                                    |                                                                                                    |     |
|----------------------------------------------------------------------------------------------------|----------------------------------------------------------------------------------------------------|----------------------------------------------------------------------------------------------------|----------------------------------------------------------------------------------------------------|----------------------------------------------------------------------------------------------------|-----|
| Fichier Action Affichage ?                                                                                                    |                                                                                                    |                                                                                                    |                                                                                                    |                                                                                                    |     |
| Stratégies tos (SERVOI-PARAMALAN)  Stratégies tos (SERVOI-PARAMALAN)  Stratégies du logiciel  Stratégies du logiciel  Stratégies de résolution de noms Scripts (démarage/arrêt)  Scripts (démarage/arrêt)  Scripts (démarage/arrê | Délégation d'informations<br>utoriter la délégation<br>Informations d'identification par<br>éfaut<br>lodifier le paramètre de stratégie<br>onfiguration requise :<br>un innimu M'Molosy Vista<br>escription :<br>espapalque de stratégie<br>applique to applications<br>anistance).<br>est appliqué lorsque<br>subhentificat NS9 approuvé ou<br>erberos.<br>vous activez ce paramètre de<br>ratégie, vous pouvez spécifier à | d'identification<br>Paramètre<br>Autoriser la délégation d'informations d'identifica<br>ductoriser la délégation d'unformations d'identifica<br>d'Autoriser la délégation de nouvelles informations<br>d'Autoriser la délégation d'informations d'identificat<br>d'Autoriser la délégation d'informations d'identificat<br>d'Autoriser la délégation d'informations d'identificat<br>Refuser la délégation d'informations d'identificat<br>Refuser la délégation d'informations d'identificati<br>Refuser la délégation d'informations d'identificati<br>chimiter la délégation d'informations d'identificati<br>l'Imiter la délégation d'informations d'identificati | tion par défaut avec l'authentificati<br>tion par défaut<br>d'identification<br>d'identification avec l'authentificat<br>tion enregistrées<br>identification<br>on par défaut<br>identification<br>on enregistrées<br>on à des serveurs distants                                                             | État<br>Non configuré<br>Non configuré<br>Non configuré<br>Non configuré<br>Non configuré<br>Non configuré<br>Non configuré | Com |
| Autoriser la délé                                                                                                    | gation d'informat                                                                                                    | ions d'identification par d                                                                                                    | léfaut 😑 🗖                                                                                                    | x                                                                                                    |     |
| Autoriser la délégation d'informations                                                                                                    | d'identification par déf                                                                                                    | Paramètre précédent                                                                                                    | Paramètre suivant                                                                                                    |                                                                                                    |     |
| ○ Non configuré Commentaire :                                                                                                    |                                                                                                    |                                                                                                    |                                                                                                    |                                                                                                    |     |
| <ul> <li>Activé</li> </ul>                                                                                                    |                                                                                                    |                                                                                                    |                                                                                                    |                                                                                                    |     |
| ○ Désactivé                                                                                                    |                                                                                                    |                                                                                                    |                                                                                                    | ~                                                                                                    |     |
| Pris en charge sur :                                                                                                    | Au minimum Window                                                                                                    | vs Vista                                                                                                    |                                                                                                    | ~                                                                                                    |     |
|                                                                                                    |                                                                                                    |                                                                                                    |                                                                                                    | ~                                                                                                    |     |
| Options :                                                                                                    | Aide :                                                                                                    |                                                                                                    |                                                                                                    |                                                                                                    |     |
| Ajoutez des serveurs à la liste : Affiche                                                                                                    | r compo<br>distance                                                                                                    | sant Cred SSP (par exemple : Co<br>e).                                                                                                    | nnexion Bureau à                                                                                                    |                                                                                                    |     |
| Concaténer les valeurs par défaut du sys<br>d'exploitation supérieures à                                                                                                    | tème II est ap<br>à l'aide<br>Si vous<br>quels se<br>l'utilisat<br>d'identi<br>premièn<br>Cette st<br>l'utilisat<br>Si vous<br>pas (pa<br>par défi<br>L'authe<br>compo<br>d'inforr                                                                                                    | pliqué lorsque l'authentification<br>d'un certificat X509 approuvé or<br>activez ce paramètre de stratégi<br>enveurs les informations d'identi<br>teur peuvent être déléguées (les<br>fication par défaut étant celles o<br>re ouverture de session dans Win<br>ratégie prend effet lors de la pro<br>teur à un ordinateur exécutant V<br>désactivez ce paramètre de strat<br>r défaut), la délégation des infor<br>aut n'est autorisée sur aucun oro<br>ntification des applications qui<br>rtement de délégation risque d'é<br>nations, voir l'article de la Base o                                                                                                 | a du serveur est effectu<br>u Kerberos.<br>e, vous pouvez spécifi<br>fication par défaut de<br>informations<br>que vous utilisez lors de<br>dows).<br>ochaine connexion de<br>Vindows.<br>tégie ou ne le configur<br>mations d'identification<br>dépendent de ce<br>échouer. Pour plus<br>des connaissances. | iée<br>erà ≡<br>e la<br>ez<br>yn<br>v                                                                                       |     |
|                                                                                                    |                                                                                                    | UK                                                                                                    | Annulei Appi                                                                                                    | iquei                                                                                                    |     |

|        |                              | Afficher le contenu | _ <b>□</b> × |
|--------|------------------------------|---------------------|--------------|
| Ajoute | ez des serveurs à la liste : |                     |              |
|        | Valeur                       |                     |              |
| ۱.     | temsrv/*.phama.lan           |                     |              |
| *      |                              |                     |              |
|        |                              |                     |              |
|        |                              |                     |              |
|        |                              |                     |              |
|        |                              |                     |              |
|        |                              |                     |              |
|        |                              |                     |              |
|        |                              |                     |              |
|        |                              |                     | OK Annuler   |
|        |                              |                     |              |

# Administering sessions

In the Group Policy editor, I have set the idle limit on the sessions so that if users are inactive for over a hour their session will be terminated.